# มอนิเตอร์ Dell S2716DG/S2716DGR คู่มือผู้ใช้

รุ่น: S2716DG/S2716DGR รุ่นตามข้อกำหนด: S2716DGb

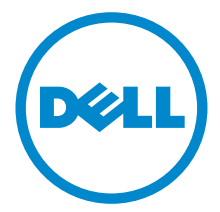

### หมายเหตุ ข้อควรระวัง และ คำเตือน

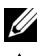

💋 หมายเหตุ: หมายเหตุ ระบุถึงข้อมูลที่สำคัญที่จะช่วยให้คุณใช้งานคอมพิวเตอร์ของคุณได้ดีขึ้น

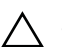

🔨 ข้อควรระวัง: ข้อควรระวัง

แสดงถึงความเสียหายที่อาจเกิดกับฮาร์ดแวร์หรือการสูญเสียข้อมูลหากไม่ทำตามขั้นตอนที่ระบ

🕂 คำเตือน: คำเตือนบ่งชี้ถึงความเป็นไปได้ที่จะเกิดทรัพย์สินชำรุดเสียหาย การบาดเจ็บหรือเสียชีวิต

2016 - 07 Rev. A04

ลิขสิทธิ์ 2015-2016 Dell Inc. สงวนลิขสิทธิ์

ผลิตภัณฑ์นี้ได้รับการคุ้มครองภายใต้กฎหมายลิขสิทธิ์และทรัพย์สินทางปัญญาประเทศสหรัฐอเมริกาและนานาประเทศ Dell™ และใลโก้ Dell เป็นเครื่องหมายการค้าของ Dell Inc. ในประเทศสหรัฐอเมริกา และ/หรือ เขตอ้ำนาจศาลอื่นๆ เครื่องหมายอื่นๆ และชื่อที่กล่าวถึงทั้งหมดในที่นี้ อาจเป็นเครื่องหมายการค้าของบริษัทที่เกี่ยวข้อง

# คอนเทนต์

| เกี่ยวกับจอภาพของคุณ5                |
|--------------------------------------|
| อุปกรณ์ในกล่อง                       |
| คุณสมบัติของผลิตภัณฑ์                |
| ชิ้นส่วนและปุ่มควบคุมต่างๆ           |
| ข้อมูลจำเพาะของจอภาพ                 |
| ความสามารถด้าน Plug and play         |
| อินเตอร์เฟซบัสอนุกรมสากล (USB)       |
| นโยบายพิกเซลและคุณสมบัติของจอภาพ LCD |
| คู่มือการดูแลรักษา                   |
| การติดตั้งจอภาพของคุณ                |
| การต่อขาตั้ง                         |
| การเชื่อมต่อจอภาพของคุณ              |
| การจัดการกับสายเคเบิล                |
| การนำขาตั้งจอแสดงผลออก               |
| อุปกรณ์ยึดผนัง (อุปกรณ์ชื้อเพิ่ม)26  |

| การใช้งานจอภาพ                            |
|-------------------------------------------|
| เปิดจอภาพ                                 |
| การใช้ปุ่มควบคุมบนแผงด้านหน้า             |
| การใช้เมนูที่แสดงบนหน้าจอ (OSD)           |
| การตั้งค่าความละเอียดที่เหมาะสมที่สุด34   |
| การใช้ตัวเอียง เดือย และส่วนต่อแนวตั้ง    |
| การหมุนจอภาพ                              |
| การปรับตั้งค่าการแสดงผลหมุนหน้าจอของระบบ  |
| การแก้ปัญหา                               |
| การทดสอบตัวเอง                            |
| ระบบตรวจวิเคราะห์ที่ติดตั้งมาพร้อมเครื่อง |
| บัญหาทั่วไป                               |
| บัญหาเฉพาะของผลิตภัณฑ์                    |
| ปัญหาเฉพาะเรื่อง Universal Serial Bus44   |
| ภาคผนวก                                   |
| ข้อสังเกตของ FCC (ในสหรัฐอเมริกาเท่านั้น) |
| ติดต่อ Dell                               |
| การติดตั้งมอนิเตอร์                       |

## อุปกรณ์ในกล่อง

จอภาพของคุณจัดส่งมาพร้อมอุปกรณ์ตามรายการด้านล่าง ดูให้แน่ใจว่าได้รับอุปกรณ์ครบทุกชิ้นและ ติดต่อ Dell

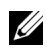

หมายเหตุ: อุปกรณ์บางอย่างอาจเป็นอุปกรณ์เสริม และอาจไม่ได้ให้มาพร้อมจอภาพ คุณสมบัติหรือสื่อข้อมูลบางอย่างอาจไม่มีมาให้ในบางประเทศ

💋 หมายเหตุ: การติดตั้งใดยืนอื่นๆ, โปรดดูที่คู่มือการยืนตามลำดับการตั้งค่าสำหรับคำแนะนำในการติดตั้ง

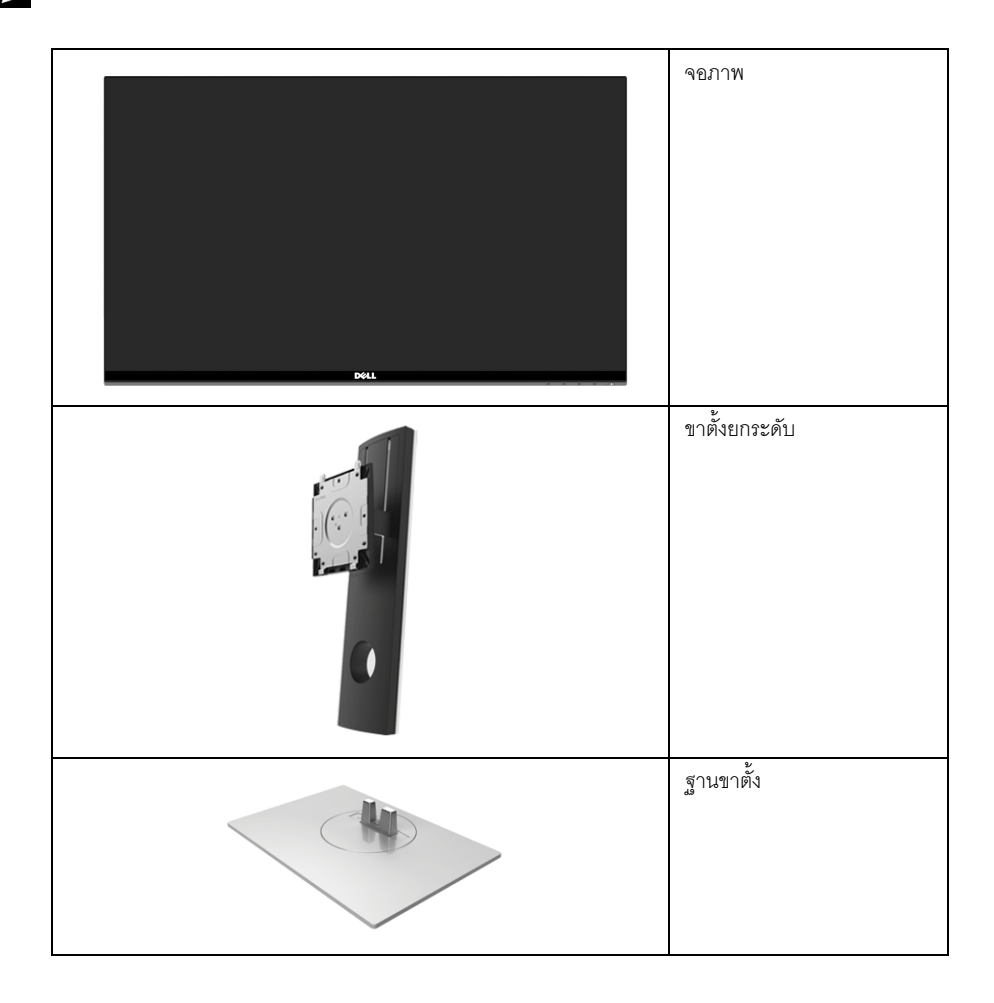

|   | สายไฟ (แตกต่างกันในแต่ละ<br>ประเทศ)                                                                                                    |
|---|----------------------------------------------------------------------------------------------------|
|   | สาย DP                                                                                                    |
| Ó | สาย USB 3.0 อัพสตรีม<br>(เปิดใช้พอร์ต USB บนจอภาพ)                                                                                                    |
|   | <ul> <li>สื่อข้อมูลไดรเวอร์และเอกสาร</li> <li>คู่มือการตั้งค่าอย่างรวดเร็ว</li> <li>ข้อมูลเกี่ยวกับความปลอดภัย<br/>สิ่งแวดล้อม<br/>และระเบียบข้อบังคับ</li> </ul> |

### คุณสมบัติของผลิตภัณฑ์

จอแสดงผลชนิดจอแบน **Dell S2716DG/S2716DGR** มีการแสดงผลแบบแอ็คทีฟแมทริกซ์ ชนิดทรานซิสเตอร์พีล์มบาง (TFT) แบบคริสตัลเหลว (LCD) และไฟพื้นหลัง LED คุณสมบัติของจอภาพประกอบด้วย:

- พื้นที่ดูภาพ 68.47 ซม. (27 นิ้ว) (วัดในแนวทแยงมุม)
   ความละเอียด: ความละเอียดคมชัดสูงสุด 2560 x 1440 ผ่าน DisplayPort และ HDMI
   พร้อมรองรับการแสดงผลเต็มจอภาพ หรือความละเอียดคมชัดที่ลดลง
- จอภาพที่มีการเปิดใช้งาน Nvidia G-Sync พร้อมอัตราการรีเฟรชสูงมากที่ 144 Hz และเวลาตอบสนองอย่างเร็วที่
   1 มิลลิวินาที
- ช่วงสี 72% NTSC
- ความสามารถในการปรับเอียง พลิกหมุน ตามความสูง และหมุน
- ฐานวางถอดได้และ Video Electronics Standards Association (VESA<sup>TM</sup>) ขนาด 100 มม. เพื่อการติดตั้งที่ปรับได้หลากหลาย
- การเชื่อมต่อแบบดิจิตอลกับ DisplayPort และ HDMI
- ประกอบด้วยพอร์ตอัพสตรีม 1 USB และพอร์ตดาวน์สตรีม 4 USB

- ความสามารถด้านพลักและเพลย์ถ้าระบบของท่านรองรับ
- การปรับแต่งแบบแสดงผลบนหน้าจอ (OSD) เพื่อความสะดวกในการตั้งค่าและปรับแต่งจอภาพให้เหมาะสม
- สื่อซอฟต์แวร์และเอกสารรวมถึงไฟล์ข้อมูล (INF) ไฟล์ปรับตั้งสีภาพ (ICM) และเอกสารเกี่ยวกับผลิตภัณฑ์
- ช่องล็อกเครื่องกันหล่น
- ล็อคขาตั้ง
- จอแสดงผลที่ได้รับรองตามมาตรฐาน TCO
- กระจกปราศจากสารหนูและแผงจอปราศจากสารตะกั่วเท่านั้น
- พลังงานในการสแตนด์บาย 0.5 W เมื่ออยู่ในโหมดสลีป
- เกจ์วัดพลังงานแสดงระดับพลังงานที่ใช้ของจอมอนิเตอร์ตามเวลาจริง
- ระบบควบคุมการหรี่ไฟพื้นหลังให้มีดลงแบบอนาล็อก เพื่อป้องกันไฟกระพริบเมื่อแสดงผล

## ชิ้นส่วนและปุ่มควบคุมต่าง ๆ

### มุมมองด้านหน้า

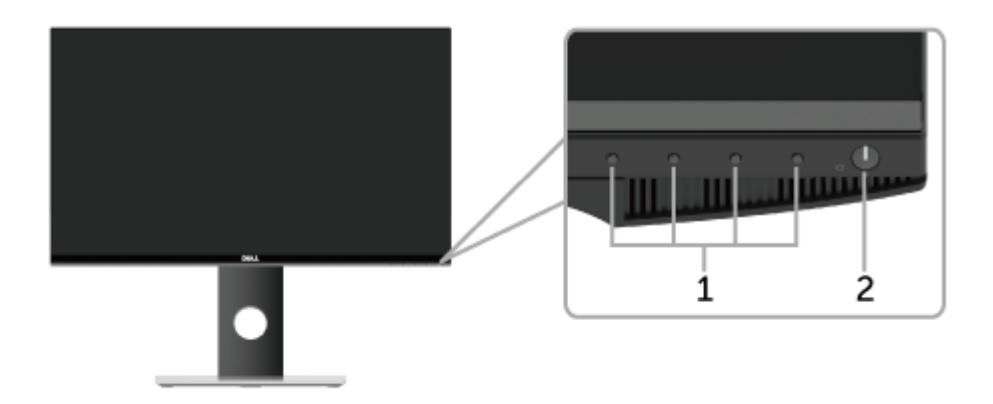

| ป้าย | คำอธิบาย                                             |
|------|------------------------------------------------------|
| 1    | ปุ่มพังก์ชั่น (สำหรับข้อมูลเพิ่มเติม การใช้งานจอภาพ) |
| 2    | ปุ่มเพาเวอร์ เปิด/ปิด (พร้อมด้วยไฟแสดงสถานะ)         |

หมายเหตุ: สำหรับจอแสดงผลที่มีโครงมันวาว ผู้ใช้ควรกำหนดติดตั้งจอแสดงผลอย่างรอบคอบ เนื่องจากโครงอาจเป็นผลให้เกิดแสงสะท้อนรบกวนจากแสงรอบด้านและพื้นสัมผัสที่สว่างจ้า

# มุมมองด้านหลัง

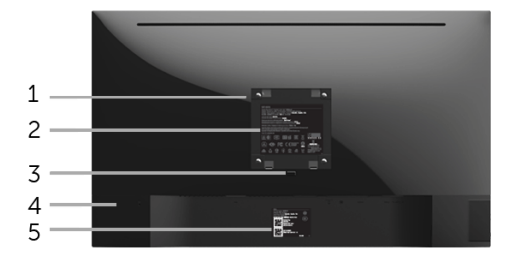

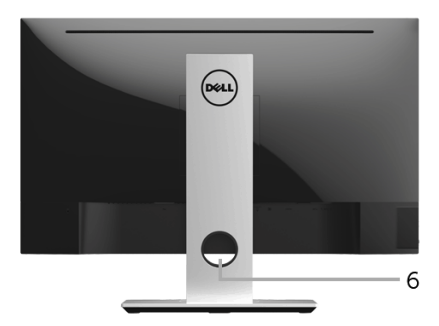

### มุมมองด้านหลังพร้อมขาตั้งจอภาพ

| ป้าย | คำอธิบาย                                     | ใข้                                                         |  |
|------|----------------------------------------------|-------------------------------------------------------------|--|
| 1    | รูสำหรับติดตั้งตามมาตรฐาน VESA               | จอแสดงผลยึดผนังโดยใช้ชุดยึดผนังแบบ VESA (100 มม. x 100 มม.) |  |
|      | (100 มม. x 100 มม<br>หลังปาปิดที่ติดบากับจอ) |                                                             |  |
|      |                                              | ۹. I                                                        |  |
| 2    | ฉลากแสดงความสอดคล้องกับระเบี                 | แสดงการได้รับการรับรองตามระเบียบต่างๆ                       |  |
|      | ยบต่างๆ                                      |                                                             |  |
| 3    | ปุ่มปลดล็อกขาตั้ง                            | ปลดขาตั้งออกจากจอมอนิเตอร์                                  |  |
| 4    | ช่องล็อกเครื่องกันหล่น                       | ยึดจอมอนิเตอร์เข้ากับล็อคนิรภัย (ล็อคนิรภัยไม่ได้มีให้ด้วย) |  |
| 5    | ป้ายหมายเลขผลิตภัณฑ์บาร์โค้ด                 | อ้างถึงป้ายนี้ถ้าคุณจำเป็นต้องติดต่อกับ Dell                |  |
|      |                                              | สำหรับการสนับสนุนด้านเทคนิค                                 |  |
| 6    | ช่องจัดเก็บสายไฟ                             | จัดเก็บสายไฟเข้าที่ โดยเก็บเข้าช่อง                         |  |

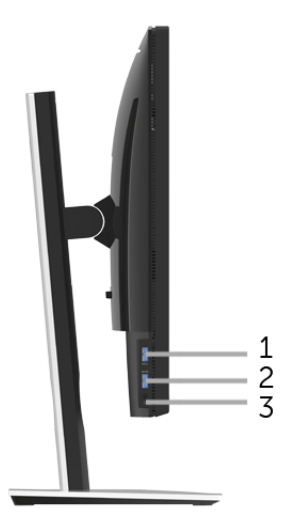

| ป้าย | คำอธิบาย                     | ใข้                                                                                                    |
|------|------------------------------|----------------------------------------------------------------------------------------------------|
| 1    | พอร์ตปลายทาง USB             | เชื่อมต่ออุปกรณ์ USB ของคุณ<br>หมายเหตุ: ในการใช้พอร์ตนี้ คุณจะต้องเชื่อมต่อสายเคเบิล USB<br>(ซึ่งมาพร้อมกับจอภาพของคุณ) ไปยังพอร์ตอัพสตรีม USB บนจอภาพ<br>และไปยังคอมพิวเตอร์ของคุณ |
| 2    | พอร์ตสำหรับการชาร์จ USB      | เชื่อมต่ออุปกรณ์ USB ของคุณ (สนับสนุนการชาร์จเร็วด้วยเช่นกัน)                                                                                                    |
| 3    | แจ็คสัญญาณเสียงออกไปที่หูพัง | เชื่อมต่อหูพัง                                                                                                    |

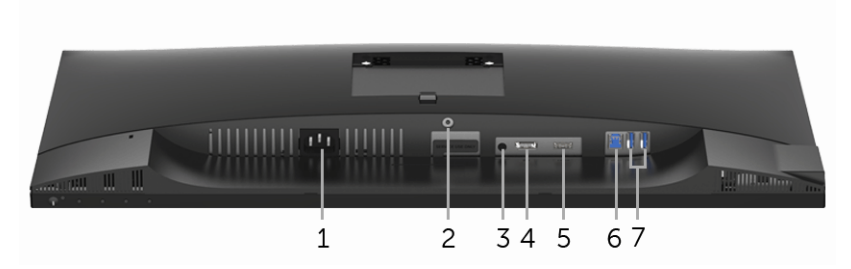

มุมมองด้านล่างโดยไม่มีขาตั้งจอภาพ

| ป้าย | คำอธิบาย           | ใข้                                                                                                    |  |  |
|------|--------------------|----------------------------------------------------------------------------------------------------|--|--|
| 1    | ขั้วต่อสายไฟ       | เชื่อมต่อสายเพาเวอร์ (ซึ่งมาพร้อมกับจอภาพของคุณ)                                                                                                    |  |  |
| 2    | ยืน ล็อค คุณสมบัติ | ล็อคขาตั้งเข้ากับจอมอนิเตอร์โดยใช้สกรู M3 x 6 มม. (ไม่มีสกรูให้)                                                                                                    |  |  |
| 3    | พอร์ตสายเอ้าท์พุท  | เชื่อมต่อลำโพงของคุณ                                                                                                    |  |  |
|      |                    | <b>หมายเหตุ</b> : พอร์ตนี้ไม่สนับสนุนหูฟัง                                                                                                    |  |  |
| 4    | DisplayPort        | เชื่อมต่อสายเคเบิล DP ของคอมพิวเตอร์ (ซึ่งมาพร้อมกับจอภาพของคุณ)                                                                                                    |  |  |
| 5    | พอร์ต HDMI         | เชื่อมต่อคอมพิวเตอร์ของคุณโดยใช้สาย HDMI                                                                                                    |  |  |
| 6    | พอร์ตต้นทาง USB    | เชื่อมต่อสายเคเบิล USB (ซึ่งมาพร้อมกับจอภาพของคุณ)<br>ไปที่พอร์ตนี้และคอมพิวเตอร์ของคุณ เพื่อเปิดใช้งานพอร์ต USB<br>บนจอภาพของคุณ                                             |  |  |
| 7    | พอร์ตปลายทาง USB   | เชื่อมต่ออุปกรณ์ USB<br>หมายเหตุ: ในการใช้พอร์ตนี้ คุณจะต้องเชื่อมต่อสายเคเบิล USB<br>(ซึ่งมาพร้อมกับจอภาพของคุณ) ไปยังพอร์ตอัพสตรีม USB บนจอภาพ<br>และไปยังคอมพิวเตอร์ของคุณ |  |  |

ข้อมูลจำเพาะของจอแบน

| รุ่น                                 | S2716DG/S2716DGR                                       |  |  |
|--------------------------------------|--------------------------------------------------------|--|--|
| ชนิดหน้าจอ                           | แอกทีฟ แมทริกซ์ - TFT LCD                              |  |  |
| ชนิดแผง                              | TN                                                     |  |  |
| ภาพที่สามารถเรียกดูได้               |                                                        |  |  |
| เส้นทแยงมุม                          | 684.67 มม. (27 นิ้ว)                                   |  |  |
| ตามแนวนอน พื้นที่ที่กำลังใช้งานอยู่  | 596.74 มม. (23.49 นิ้ว)                                |  |  |
| ตามแนวตั้ง พื้นที่ที่กำลังใช้งานอยู่ | 335.66 มม. (13.21 นิ้ว)                                |  |  |
| พื้นที่                              | 200301.74 มม. <sup>2</sup> (310.30 นิ้ว <sup>2</sup> ) |  |  |
| ขนาดพิกเซล                           | 0.2331 มม. × 0.2331 มม.                                |  |  |
| มุมในการมอง                          | 160° (แนวตั้ง) ทั่วไป                                  |  |  |
|                                      | 170° (แนวนอน) ทั่วไป                                   |  |  |
| ความสว่างเอาต์พุต                    | 350 cd/ม <sup>2</sup> (ทั่วไป)                         |  |  |
| อัตราส่วนความคมชัด                   | 1000 ต่อ 1 (ทั่วไป)                                    |  |  |
| การเคลือบหน้าจอ                      | ป้องกันแสงสะท้อนด้วย 3H hardness                       |  |  |
| ไฟพื้นหลัง                           | ระบบไฟส่องมุม LED                                      |  |  |
| เวลาในการตอบสนอง                     | 3 มิลลิวินาที (ปกติ) สำหรับโหมด ปกติ                   |  |  |
|                                      | 1 มิลลิวินาที (ปกติ) สำหรับโหมด เร็ว                   |  |  |
| ความลึกสี                            | 16.7 ล้านสี                                            |  |  |
| ช่วงสี                               | 72%* (CIE1931)                                         |  |  |

\* ช่วงสี (ทั่วไป) เป็นไปตามมาตรฐานการทดสอบ CIE1976 (82%) และ CIE1931 (72%)

# ข้อมูลจำเพาะความละเอียด

| รุ่น                                   | S2716DG/S2716DGR                   |  |
|----------------------------------------|------------------------------------|--|
| ช่วงสแกนแนวนอน                         | 69.7 kHz ถึง 250.6 kHz (อัตโนมัติ) |  |
| ช่วงสแกนแนวตั้ง                        | 30 Hz ถึง 145 Hz (อัตโนมัติ)       |  |
| ความละเอียดที่ตั้งไว้ล่วงหน้าสูงที่สุด | 2560 x 1440 ที่ 144 Hz             |  |

### โหมดวิดีโอที่รองรับ

| รุ่น                                               | S2716DG/S2716DGR             |
|----------------------------------------------------|------------------------------|
| ความสามารถในการแสดงผลวิดีโอ<br>(การเล่น HDMI & DP) | 480p, 576p, 720p, 1080p, QHD |

## โหมดการแสดงผลที่ตั้งไว้ล<sup>่</sup>วงหน**้**า

#### โหมดการแสดงผล HDMI

| โหมดการแสดงผล      | ความถี่แนวนอน (kHz) | ความถี่แนวตั้ง (Hz) | นาฬิกาพิกเซล | ขั้วการซิงค์     |
|--------------------|---------------------|---------------------|--------------|------------------|
|                    |                     |                     | (MHz)        | (แนวนอน/แนวตั้ง) |
| IBM VGA,640 x 480p | 31.5                | 60                  | 25.2         | -/-              |
| VESA, 720 x 480p   | 29.83               | 60                  | 26.25        | +/-              |
| VESA, 720 x 576p   | 29.55               | 50                  | 26           | +/-              |
| VESA, 800 x 600p   | 37.88               | 60                  | 40           | +/+              |
| VESA, 1024 x 768p  | 48.36               | 60                  | 65           | -/-              |
| HDTV, 1280 x 720p  | 37.5                | 50                  | 74.25        | +/+              |
| HDTV, 1280 x 720p  | 45                  | 60                  | 74.25        | +/+              |
| HDTV, 1920 x 1080p | 55.6                | 50                  | 141.5        | -/+              |
| HDTV, 1920 x 1080p | 67.5                | 60                  | 148.5        | +/+              |
| VESA, 2560 x 1440p | 88.8                | 60                  | 241.5        | +/-              |

| โหมดการแสดงผล     | ความถี่แนวนอน (kHz) | ความถี่แนวตั้ง (Hz) | นาฬิกาพิกเซล | ขั้วการซิงค์     |
|-------------------|---------------------|---------------------|--------------|------------------|
|                   |                     |                     | (MHz)        | (แนวนอน/แนวตั้ง) |
| VESA, 640 x 480   | 31.5                | 60                  | 25.2         | -/-              |
| VESA, 800 x 600   | 37.88               | 60                  | 40           | +/+              |
| VESA, 1024 x 768  | 48.36               | 60                  | 65           | -/-              |
| VESA, 2560 x 1440 | 88.8                | 60                  | 241.5        | +/-              |
| VESA, 2560 x 1440 | 127.4               | 85                  | 346.5        | +/-              |
| VESA, 2560 x 1440 | 150.9               | 100                 | 410.5        | +/-              |
| VESA, 2560 x 1440 | 182.9               | 120                 | 497.75       | +/-              |
| VESA, 2560 x 1440 | 209.5               | 144                 | 569.75       | +/+              |
| VESA, 2560 x 1440 | 34.9                | 24                  | 95           | +/-              |

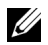

หมายเหตุ: จอภาพนี้สนับสนุน NVIDIA G-Sync

โปรดเข้าเยี่ยมชมที่ http://www.geforce.com/hardware/technology/g-sync/supportedgpus?field\_gpu\_type\_value=desktop-gpus&=Apply เพื่อตรวจสอบว่า การ์ดกราฟิก NVIDIA ของคุณสนับสนุนคุณสมบัติ G-SYNC หรือไม่

## ข้อมูลจำเพาะระบบไฟฟ้า

| รุ่น                                  | S2716DG/S2716DGR                                                                                                    |
|---------------------------------------|----------------------------------------------------------------------------------------------------|
| สัญญาณภาพเข้า                         | <ul> <li>HDMI 1.4, 600 mV สำหรับแต่ละสาย อิมพีแดนซ์ 100 ohm สำหรับแต่ละคู่</li> </ul>                                  |
|                                       | <ul> <li>DisplayPort 1.2, 600 mV สำหรับแต่ละสาย, อิมพีแดนซ์ 100 โอห์ม<br/>สำหรับแต่ละคู่</li> </ul>                    |
| แรงดันไฟฟ้า AC เข้า / ความถี่ / กระแส | 100 VAC ถึง 240 VAC / 50 Hz หรือ 60 Hz <u>+</u> 3 Hz / 1.5 A (ทั่วไป)                                                  |
| กระแสต่อเนื่อง                        | <ul> <li>120 V: 42 A (สูงสุด) ที่ 0°C (รีบู้ตเตรื่อง)</li> <li>220 V: 80 A (สูงสุด) ที่ 0°C (รีบู้ตเตรื่อง)</li> </ul> |

#### คุณลักษณะทางกายภาพ

| รุ่น                                                | S2716DG/S2716DGR                                           |
|-----------------------------------------------------|------------------------------------------------------------|
| ชนิดขั้วต่อ                                         | DP; HDMI; USB 3.0                                          |
| ชนิดสายสัญญาณ                                       | <ul> <li>ดิจิตอล: HDMI, 19 ขา (ไม่รวบสายเคเบิล)</li> </ul> |
|                                                     | ● ดิจิตอล: DisplayPort, 20 ขา                              |
|                                                     | ● บัสอนุกรมสากล: USB, 9 ขา                                 |
| ขนาด (พร้อมขาตั้ง)                                  |                                                            |
| ความสูง (ต่อแล้ว)                                   | 546.3 มม. (21.51 นิ้ว)                                     |
| ความสูง (หดสั้นสุด)                                 | 416.3 มม. (16.39 นิ้ว)                                     |
| ความกว้าง                                           | 612.5 มม. (24.11 นิ้ว)                                     |
| ความลึก                                             | 200.3 มม. (7.89 นิ้ว)                                      |
| ขนาด (ไม่มีขาตั้ง)                                  |                                                            |
| ความสูง                                             | 362.5 มม. (14.27 นิ้ว)                                     |
| ความกว้าง                                           | 612.5 มม. (24.11 นิ้ว)                                     |
| ความลึก                                             | 55.6 มม. (2.19 นิ้ว)                                       |
| ขนาดขาตั้ง                                          |                                                            |
| ความสูง (ต่อแล้ว)                                   | 433.4 มม. (17.06 นิ้ว)                                     |
| ความสูง (หดสั้นสุด)                                 | 387.2 มม. (15.24 นิ้ว)                                     |
| ความกว้าง                                           | 292.4 มม. (11.51 นิ้ว)                                     |
| ความลึก                                             | 200.3 มม. (7.89 นิ้ว)                                      |
| น้ำหนัก                                             |                                                            |
| น้ำหนักรวมบรรจุภัณฑ์                                | 10.10 กก. (22.27 ปอนด์)                                    |
| น้ำหนักรวมชุดขาตั้งและสายไฟ                         | 7.20 กก. (15.87 ปอนด์)                                     |
| น้ำหนักไม่รวมชุดขาตั้ง (สำหรับติดผนังหรือติด VESA - | 4.40 กก. (9.70 ปอนด์)                                      |
| ไม่ใช้สาย)                                          |                                                            |
| น้ำหนักของชุดขาตั้ง                                 | 2.48 nn. (5.47 ปอนด <b>์</b> )                             |
| ความวาวกรอบด้านหน้า                                 | 25+/-5                                                     |

| รุ่น                           | S2716DG/S2716DGR                                           |  |
|--------------------------------|------------------------------------------------------------|--|
| อุณหภูมิ                       |                                                            |  |
| ขณะทำงาน                       | 0°C ถึง 40°C (32°F ถึง 104°F)                              |  |
| ขณะไม่ทำงาน                    | ● ขณะเก็บรักษา: -20°C ถึง 60°C (-4°F ถึง 140°F)            |  |
|                                | ● ขณะขนส่ง: -20°C ถึง 60°C (-4°F ถึง 140°F)                |  |
| ความชื้น                       |                                                            |  |
| ขณะทำงาน                       | 10% ถึง 80% (ไม่กลั่นตัว)                                  |  |
| ขณะไม่ทำงาน                    | <ul> <li>ขณะเก็บรักษา: 5% ถึง 90% (ไม่กลั่นตัว)</li> </ul> |  |
|                                | <ul> <li>ขณะขนส่ง: 5% ถึง 90% (ไม่กลั่นตัว)</li> </ul>     |  |
| ระดับความสูง                   |                                                            |  |
| ขณะทำงาน                       | 5,000 ม. (16,404 ฟุต) (สูงสุด)                             |  |
| ขณะไม่ทำงาน                    | 12,192 ม. (40,000 ฟุต) (สูงสุด)                            |  |
| การกระจายความร <sup>้</sup> อน | ● 307.09 BTU/ชั่วโมง (สูงสุด)                              |  |
|                                | ● 160.37 BTU/ชั่วโมง (ทั่วไป)                              |  |

#### โหมดการจัดการพลังงาน

ถ้าคุณมีการ์ดแสดงผล หรือซอฟต์แวร์ที่ติดตั้งในพีซีที่สอดคล้องกับ DPM™ ของ VESA จอแสดงผลสามารถลดการใช้พลังงานเมื่อไม่ได้ใช้งานโดยอัตโนมัติ สถานะนี้เรียกว่า **โหมดประหยัดพลังงาน**\* ถ้าคอมพิวเตอร์ตรวจพบสัญญาณจากแป้นพิมพ์ เม้าส์ หรืออุปกรณ์นำเข้าข้อมูลอื่นๆ จอภาพจะกลับมาทำงานใหม่โดยอัตโนมัต ตารางต่อไปนี้แสดงการใช้พลังงาน และสัญญาณของคุณสมบัติการประหยัดพลังงานอัตโนมัตินี้:

| โหมด VESA    | ซิงค์แนวนอน | ซิงค์แนวตั้ง | วิดีโอ     | ไฟแสดงสถานะเปิดเ<br>ครื่อง | การสิ้นเปลืองพลังงาน                      |
|--------------|-------------|--------------|------------|----------------------------|-------------------------------------------|
| การทำงานปกติ | ใช้งานอยู่  | ใช้งานอยู่   | ใช้งานอยู่ | ขาว                        | 90 วัตต์ (สูงสุด) **<br>47 วัตต์ (ทั่วไป) |
| โหมดไม่ทำงาน | ไม่ทำงาน    | ไม่ทำงาน     | ว่าง       | ขาว (กระพริบ)              | น้อยกว่า 0.5 วัตต์                        |
| ปิด          | -           | -            | -          | ปิด                        | น้อยกว่า 0.3 วัตต์                        |

\* การไม่ให้มีการสิ้นเปลืองพลังงานเลยในโหมด ปิด สามารถทำได้โดยการถอดสายไฟหลักออกจากจอแสดงผลเท่านั้น

\*\* การใช้พลังงานสูงสุดคือวัดในรัฐของ luminance max และ USB ที่ใช้งานอยู่

### การกำหนดพิน

ขั้วต่อ DisplayPort

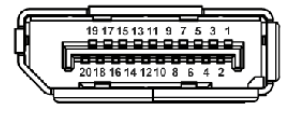

| จำนวนพิน | สายสัญญาณด้านข้าง 20 พิน |
|----------|--------------------------|
| 1        | ML0(p)                   |
| 2        | GND                      |
| 3        | ML0(n)                   |
| 4        | ML1(p)                   |
| 5        | GND                      |
| 6        | ML1(n)                   |
| 7        | ML2(p)                   |
| 8        | GND                      |
| 9        | ML2(n)                   |
| 10       | ML3(p)                   |
| 11       | GND                      |
| 12       | ML3(n)                   |
| 13       | GND                      |
| 14       | GND                      |
| 15       | AUX(p)                   |
| 16       | GND                      |
| 17       | AUX(n)                   |
| 18       | GND                      |
| 19       | Re-PWR                   |
| 20       | +3.3 V DP_PWR            |

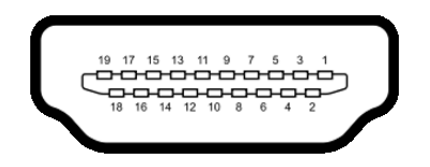

| จำนวนพิน | สายสัญญาณด้านข้าง 19 พิน  |
|----------|---------------------------|
| 1        | TMDS DATA 2+              |
| 2        | TMDS DATA 2 SHIELD        |
| 3        | TMDS DATA 2-              |
| 4        | TMDS DATA 1+              |
| 5        | TMDS DATA 1 SHIELD        |
| 6        | TMDS DATA 1-              |
| 7        | TMDS DATA 0+              |
| 8        | TMDS DATA 0 SHIELD        |
| 9        | TMDS DATA 0-              |
| 10       | TMDS CLOCK+               |
| 11       | TMDS CLOCK SHIELD         |
| 12       | TMDS CLOCK-               |
| 13       | CEC                       |
| 14       | Reserved (N.C. on device) |
| 15       | DDC CLOCK (SCL)           |
| 16       | DDC DATA (SDA)            |
| 17       | DDC/CEC Ground            |
| 18       | กำลังไฟ +5V               |
| 19       | ตรวจพบฮ็อตพลัก            |

### ความสามารถด้าน Plug and play

คุณสามารถติดตั้งจอแสดงผลในระบบที่เป็นแบบพลักแอนด์เพลย์ได้ จอแสดงผลจะให้ข้อมูลประจำเครื่องของจอแสดงผล (EDID) กับระบบคอมพิวเตอร์โดยอัตโนมัติ โดยใช้โปรโตคอลแชนเนลข้อมูลการแสดงผล (DDC) เพื่อที่ระบบสามารถตั้งค่าคอนพึกตัวเองได้ และปรับการตั้งค่าต่างๆ ของจอแสดงผลให้เหมาะสมที่สุด การติดตั้งจอภาพส่วนใหญ่เป็นระบบอัตโนมัติ คุณสามารถเลือกตั้งค่าอื่นๆ ได้ถ้าต้องการ ดูรายละเอียดเพิ่มเติมเกี่ยวกับการเปลี่ยนการตั้งค่าจอภาพได้จาก การใช้งานจอภาพ

## อินเตอร์เฟซบัสอนุกรมสากล (USB)

ในส่วนนี้จะเป็นข้อมูลเกี่ยวกับพอร์ต USB ที่มีให้บนจอภาพ

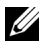

💋 หมายเหตุ: จอภาพนี้ใช้งานได้กับซุปเปอร์-สปีด USB 3.0

| ความเร็วในการถ่ายโอน | อัตราข้อมูล | ความสิ้นเปลืองพลังงาน*        |
|----------------------|-------------|-------------------------------|
| ซุปเปอร์-สปิด        | 5 Gbps      | 4.5 วัตต์ (สูงสุด แต่ละพอร์ต) |
| ความเร็วสูง          | 480 Mbps    | 4.5 วัตต์ (สูงสุด แต่ละพอร์ต) |
| ความเร็วเต็มที่      | 12 Mbps     | 4.5 วัตต์ (สูงสุด แต่ละพอร์ต) |

\* สูงสุด 2 A บนพอร์ตปลายทาง USB (พอร์ตที่มีไอคอนฟ้าแลบ 🏾 🖘 🖘 โบอุปกรณ์ที่สอดคล้องกับ BC1.2 หรืออุปกรณ์ USB ปกติ

## ขั้วต่อ USB ต<sup>้</sup>นทาง

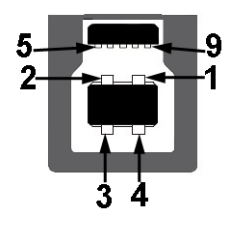

| จำนวนพิน | 9 พินด้านข้างของขั้วต่อ |
|----------|-------------------------|
| 1        | VCC                     |
| 2        | D-                      |
| 3        | D+                      |
| 4        | GND                     |
| 5        | SSTX-                   |
| 6        | SSTX+                   |
| 7        | GND                     |
| 8        | SSRX-                   |
| 9        | SSRX+                   |

### ขั้วต่อ USB ปลายทาง

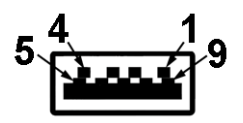

| จำนวนพิน | 9 พินด้านข้างของขั้วต่อ |
|----------|-------------------------|
| 1        | VCC                     |
| 2        | D-                      |
| 3        | D+                      |
| 4        | GND                     |
| 5        | SSRX-                   |
| 6        | SSRX+                   |
| 7        | GND                     |
| 8        | SSTX-                   |
| 9        | SSTX+                   |

### พอร์ต USB

- 1 คัพสตรีม ด้านล่าง
- 2 ดาวน์สตรีม ด้านล่าง
- 2 ดาวน์สตรีม ด้านข้าง •
- พอร์ตสำหรับชาร์จไฟ- พอร์ตที่มีรูปไอคอนสายฟ้า 🏼 🗺 🗲 สนับสนุนความสามารถในการชาร์จไฟแบบเร็ว • หากอปกรณ์สามารถใช้งานร่วมกั้นได้กับ BC1.2

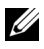

**หมายเหตุ**: การทำงานของ USB 3.0 จะต้องใช้กับคอมพิวเตอร์ที่ทำงานกับ USB 3.0

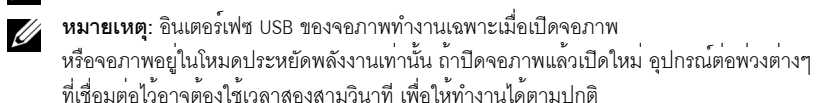

### นโยบายพิกเซลและคุณสมบัติของจอภาพ LCD

ระหว่างกระบวนการผลิตจอภาพ LCD

ไม่ใช่เรื่องผิดปกติที่จะมีหนึ่งหรือหลายพิกเซลที่สว่างคงที่ในสถานะที่ไม่มีการเปลี่ยนแปลง ซึ่งมองเห็นได้ยาก

และไม่มีผลกระทบใดๆ กับคุณภาพของการแสดงผลหรือความสามารถในการใช้งาน

สำหรับข้อมูลเพิ่มเติมเกี่ยวกับคุณภาพและพิกเซลของจอภาพของ Dell ที่: http://www.dell.com/support/monitors

# คู่มือการดูแลรักษา

#### การทำความสะอาดจอแสดงผลของคุณ

ข้อควรระวัง: อ่านและปฏิบัติตาม ขั้นตอนเพื่อความปลอดภัย ก่อนที่จะทำความสะอาดจอภาพ คำเตือน: ก่อนที่จะทำความสะอาดจอภาพ ให้ถอดปลั๊กสายไฟจอภาพออกจากเต้าเสียบไฟฟ้า สำหรับวิธีที่ดีที่สุดขอให้ปฏิบัติตามคำแนะนำในรายการด้านล่าง ขณะนำเครื่องออกจากบรรจุภัณฑ์ ทำความสะอาด หรือดแลจอภาพ:

- ในการทำความสะอาดหน้าจอป้องกันไฟฟ้าสถิต ใช้ผ้านุ่มที่สะอาดชุบน้ำเปียกหมาดๆ ถ้าเป็นไปได้ ใช้กระดาษทำความสะอาดหน้าจอแบบพิเศษ หรือน้ำยาทำความสะอาดที่เหมาะกับสารเคลือบหน้าจอป้องกันไฟฟ้าสถิต อย่าใช้เบนซิน ทินเนอร์ แอมโมเนีย น้ำยาทำความสะอาดที่มีฤทธิ์รุนแรง หรือเครื่องเป่าอากาศ
- ใช้ผ้าชุบน้ำอุ่นที่เปียกหมาดๆ เพื่อทำความสะอาดจอภาพ หลีกเลี่ยงการใช้ผงซักฟอก หรือสารที่มีลักษณะเดียวกัน ที่ทิ้งคราบฟิล์มบางๆ ไว้บนจอภาพ
- ถ้าคุณสังเกตเห็นผงแป้งสีขาว เมื่อคุณแกะจอแสดงผลออกจากกล่อง ให้เช็ดด้วยผ้า
- ดูแลจอภาพด้วยความระมัดระวัง เนื่องจากจอภาพสีเข้มอาจเป็นรอยขีดข่วน และมีรอยครูดสีขาวได้มากกว่าจอภาพสีอ่อน
- เพื่อช่วยให้ภาพคงคุณภาพดีที่สุดบนจอภาพ ขอให้ใช้โปรแกรมรักษาหน้าจอที่เปลี่ยนภาพตลอด และปิดจอภาพเมื่อไม่ใช้งาน

# การติดตั้งจอภาพของคุณ

### การต่อขาตั้ง

หมายเหตุ: ขาตั้งไม่ได้ต่ออยู่ เมื่อส่งมอบจอภาพจากโรงงาน 

**หมายเหตุ**: กำหนดใช้สำหรับจอภาพพร้อมขาตั้ง โปรดดูที่คู่มือการยืนตามลำดับการตั้งค่าสำหรับคำแนะนำในการติดตั้ง

การติดตั้งขาตั้งจอภาพ

- 1 ถคดฝาปิดคคก และวางจคภาพบนพื้นผิวดังกล่าว
- 2 สอดแนวร่องที่ด้านหลังของจอภาพให้ตรงกับแถบทั้งสองที่ส่วนบนของขาตั้ง
- กดขาตั้งจนกระทั่งยึดเข้ากับจอภาพ 3

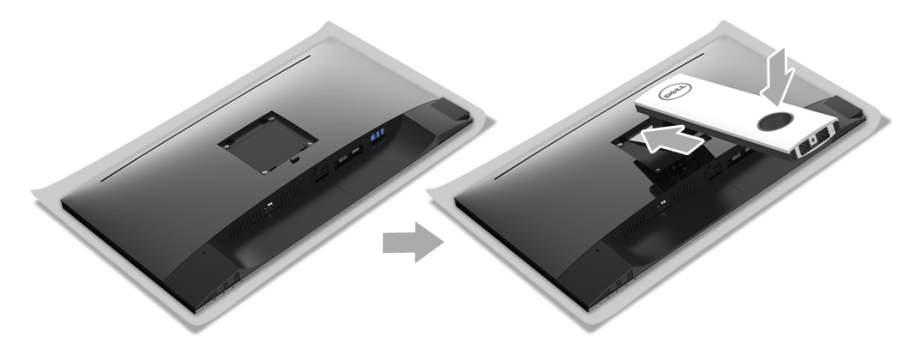

้ยึดฐานขาตั้ง โดยให้เครื่องหมายสามเหลี่ยม 🔺 ชี้ขึ้นด้านบน จากนั้น ปรับฐานขาตั้งให้ล็อกเข้ากับสล็อตบนขาตั้ง 4

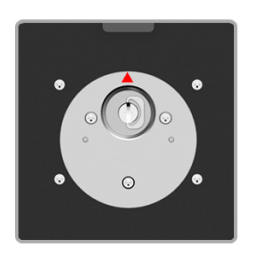

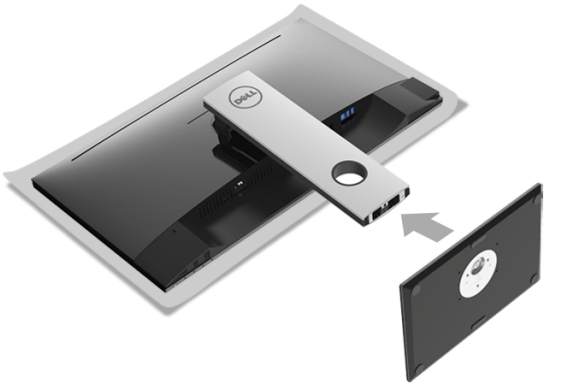

### 5 สอดฐานขาตั้งเข้าในสล็อตขาตั้งจนสุด

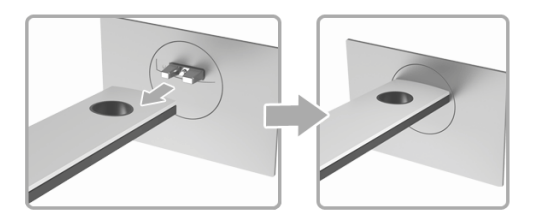

6 ดึงห่วงยึดสกรูขึ้น และไขสกรูตามเข็มนาฬิกา

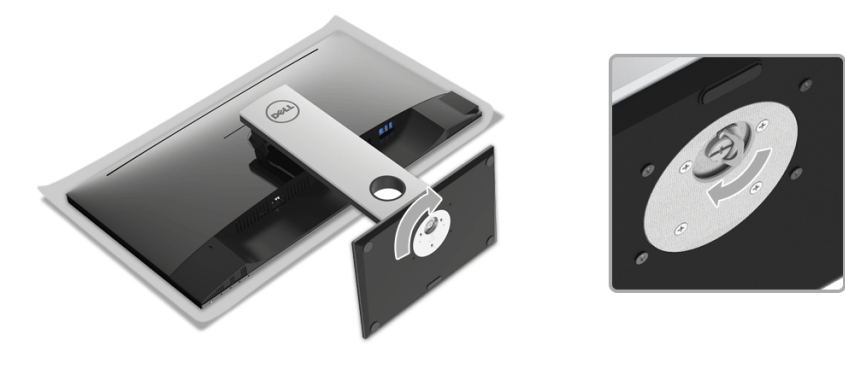

7 หลังจากไขสกรูจนแน่นแล้ว ให้พับห่วงยึดสกรูเรียบลง

### การเชื่อมต่อจอภาพของคุณ

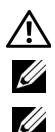

้คำเตือน: ก่อนที่คุณจะเริ่มกระบวนการใด ๆ ในส่วนนี้ ให้ปฏิบัติตาม ขั้นตอนเพื่อความปลอดภัย

หมายเหตุ: เดินสายเคเบิลผ่านสล็อตสำหรับยึดสายเคเบิล ก่อนทำการเชื่อมต่อ

หมายเหตุ: อย่าเชื่อมต่อสายเคเบิลทั้งหมดเข้ากับคอมพิวเตอร์พร้อมกัน

การเชื่อมต่อจอภาพกับคอมพิวเตอร์:

- 1 ปิดคอมพิวเตอร์ของคุณ และดึงสายไฟออก
- 2 เชื่อมต่อสายเคเบิล DP หรือ HDMI จากจอภาพไปยังคอมพิวเตอร์ของคุณ

### การเชื่อมต่อสายเคเบิล DisplayPort (DP เป็น DP)

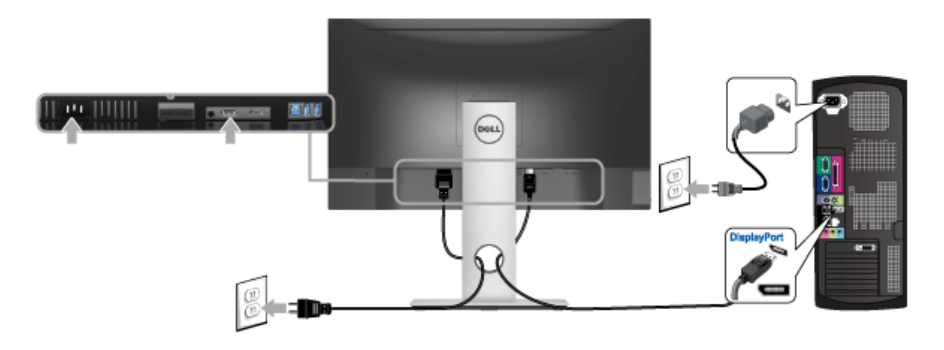

การเชื่อมต<sup>่</sup>อสาย HDMI (อุปกรณ์ซื้อเพิ่ม)

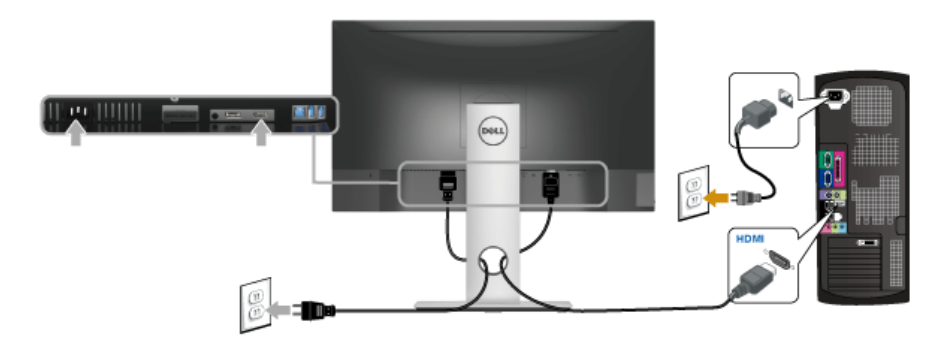

💋 หมายเหตุ: ภาพกราฟิกใช้เพื่อการแสดงภาพประกอบเท่านั้น ลักษณะจริงของคอมพิวเตอร์อาจแตกต่างไฟจากนี้

#### การเชื่อมต<sup>่</sup>อสาย USB 3.0

หลังจากเสร็จสิ้นการเชื่อมต่อสาย DP/HDMI แล้ว ให้ปฏิบัติตามขั้นตอนด้านล่าง เพื่อเชื่อมต่อสาย USB 3.0 กับคอมพิวเตอร์ และเสร็จสิ้นขั้นตอนการติดตั้งจอภาพของคุณ:

- 1 ต่อสาย USB 3.0 อัพสตรีม (สายที่ให้มาพร้อมเครื่อง) ที่พอร์ตอัพสตรีมของจอภาพ กับพอร์ต USB 3.0 ที่เหมาะสม บนคอมพิวเตอร์ (ดูรายละเอียดจากมุมมองด้านล่าง)
- 2 เชื่อมต่ออุปกรณ์ต่อพ่วง USB 3.0 เข้าพอร์ตดาวน์สตรีม USB 3.0 บนจอมอนิเตอร์
- 3 เสียบสายไฟของคอมพิวเตอร์และจอแสดงผลของคุณ เข้ากับเต้าเสียบในบริเวณใกล้เคียง
- 4 เปิดจอแสดงผลและคอมพิวเตอร์ ถ้าจอแสดงผลแสดงภาพขึ้นมา หมายความว่าการติดตั้งนั้นสมบูรณ์ ถ้าไม่มีภาพปรากฏบนจอ ให้อ่าน ปัญหาเฉพาะเรื่อง Universal Serial Bus
- 5 ใช้ที่ยึดสายบนขาตั้งจอภาพ เพื่อเก็บสายเคเบิลเข้าที่

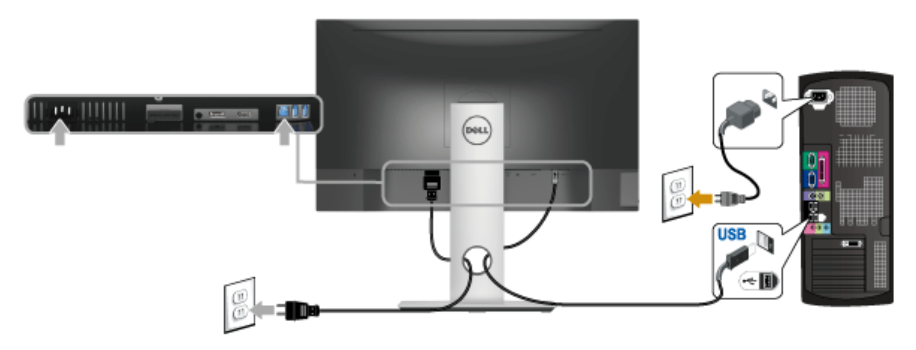

### การจัดการกับสายเคเบิล

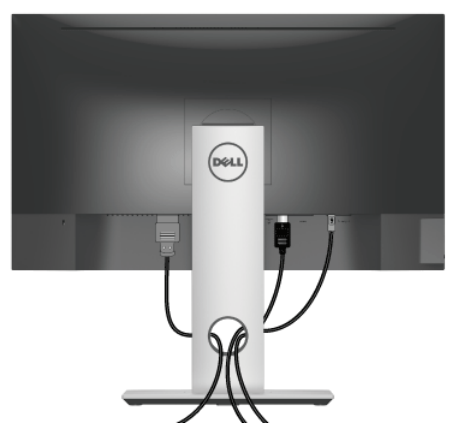

หลังจากต่อสายเคเบิลที่จำเป็นทั้งหมดเข้ากับจอแสดงผล และคอมพิวเตอร์เรียบร้อยแล้ว (สำหรับการต่อสายเคเบิล ดู การเชื่อมต่อจอภาพของคุณ) ให้ใช้ช่องเก็บสายเพื่อจัดสายเคเบิลทั้งหมดให้เรียบร้อย ตามรูปด้านบน

## การนำขาตั้งจอแสดงผลออก

หมายเหตุ: เพื่อป้องกันรอยขีดข่วนบนหน้าจอ LCD ขณะถอดขาตั้งออก จะต้องดูให้แน่ใจว่าวางจอภาพไว้บนพื้นที่สะอาดดีแล้ว

หมายเหตุ: กำหนดใช้สำหรับจอภาพพร้อมขาตั้ง โปรดดูที่คู่มือการยืนตามลำดับการตั้งค่าสำหรับคำแนะนำในการติดตั้ง

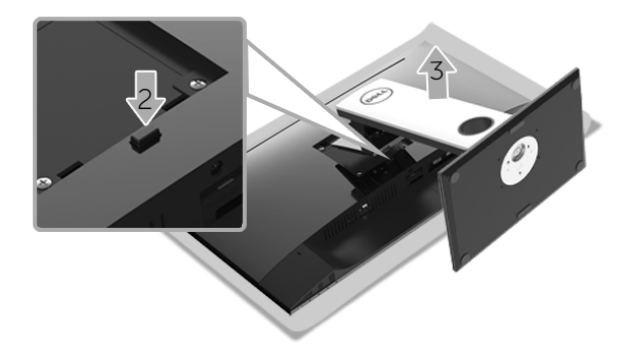

ในการถอดขาตั้งออก:

- 1 วางมอนิเตอร์ลงบนผ้านุ่มหรือโซฟานุ่ม
- 2 กดปุ่มปลดล็อกขาตั้งค้างไว้
- 3 ยกขาตั้งออกจากจอภาพ

## อุปกรณ์ยึดผนัง (อุปกรณ์ซื้อเพิ่ม)

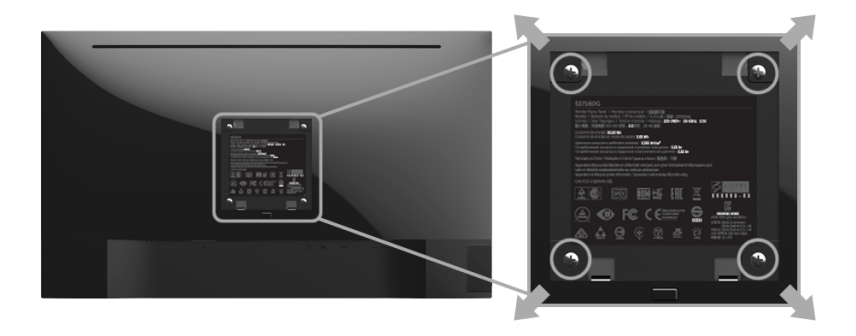

(ขนาดสกรู: M4 x 10 มม.)

ให้ดูขั้นตอนที่มาพร้อมกับชุดยึดผนัง VESA ที่ใช้ด้วยกันได้

- 1 วางหน้าจอแสดงผลบนผ้าหรือเบาะที่นุ่มบนโต๊ะที่มีพื้นผิวเรียบและมั่นคง
- 2 ถอดขาตั้งออก
- 3 ใช้ไขควงแฉกเพื่อถอดสกรู 4 ตัวที่ยึดฝาปิดพลาสติกออก
- 4 ติดแผ่นโลหะยึดจากชุดติดผนังเข้ากับจอมอนิเตอร์
- 5 ยึดจอมอนิเตอร์บนผนังโดยทำตามขั้นตอนที่มาพร้อมกับชุดยึดผนัง
- 🛛 หมายเหตุ: สำหรับใช้กับแผ่นโลหะยึดผนังในรายการ UL ซึ่งสามารถรับน้ำหนัก/โหลดต่ำสุดที่ 4.40 กก. เท่านั้น

## การใช้งานจอภาพ

### เปิดจอภาพ

กดปุ่ม 🕑 เพื่อเปิดจอภาพ

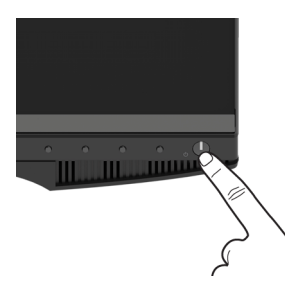

## การใช้ปุ่มควบคุมบนแผงด้านหน้า

ใช้ปุ่มควบคุมที่ด้านหน้าของจอภาพ เพื่อปรับคุณลักษณะของภาพที่แสดงอยู่บนหน้าจอ ขณะที่ใช้ปุ่มเหล่านี้ปรับการควบคุมต่างๆ OSD จะแสดงค่าเป็นตัวเลขของคุณลักษณะนั้นตามที่เปลี่ยนแปลง

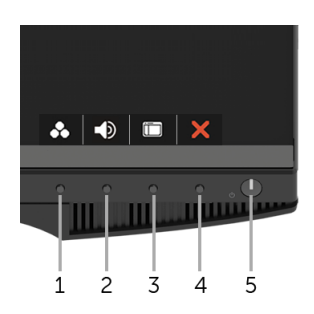

ตารางต่อไปนี้อธิบายถึงปุ่มที่แผงควบคุมด้านหน้า:

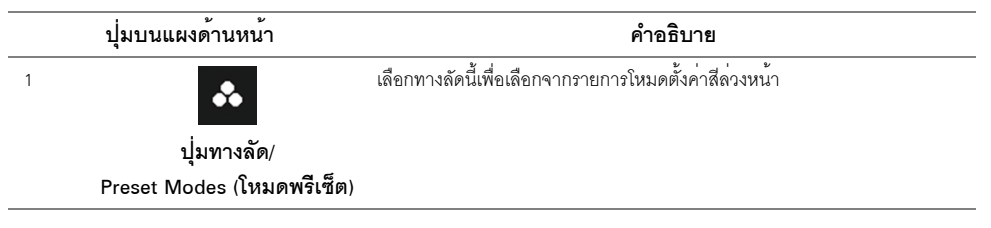

| 2 |                        | ใช้ปุ่มเหล่านี้เพื่อปรับระดับเสียง ค่าต่ำสุดคือ 0 (-) ค่าสูงสุดคือ 100 (+)                         |
|---|------------------------|----------------------------------------------------------------------------------------------------|
|   | ปุ่มทางลัด/Volume      |                                                                                                    |
|   | (ระดับเสียงดัง)        |                                                                                                    |
| 3 |                        | ใช้บุ่ม <b>เมนู</b> เพื่อเปิดการแสดงผลบนหน้าจอ (OSD) และเลือกเมนู OSD โปรดดู<br>การเข้าถึงระบบเมนู |
|   | เมนู                   |                                                                                                    |
| 4 | ×                      | ใช้ปุ่มนี้เพื่อกลับไปยังเมนูหลัก หรือออกจากเมนูหลัก OSD                                            |
|   | ออก                    |                                                                                                    |
| 5 |                        | ใช้ปุ่ม <b>เพาเวอร์เพื่อ เพื่อเปิด</b> และ <b>ปิด</b> จอภาพ                                        |
|   |                        | ไฟขาว หมายความว่าจอภาพ <b>เปิด</b> อยู่และทำงานได้อย่างสมบูรณ์ ไฟกระพริบสีขาว                      |
|   | เพาเวอร์เพื่อ          | แสดงถึงโหมดประหยัดพลังงาน                                                                          |
|   | (พร้อมไฟแสดงสถานะเพาเว |                                                                                                    |
|   | อร์)                   |                                                                                                    |

# ปุ่มบนแผงด้านหน้า

• ใช้ปุ่มต่างๆ ที่อยู่ด้านหน้าของจอภาพเพื่อปรับการตั้งค่าภาพ

| ^ | ~ | ÷ | 5 |
|---|---|---|---|
|   |   |   |   |
| 1 | 2 | 3 | 4 |

|   | ปุ่มบนแผงด้านหน้า | คำอธิบาย                                                    |
|---|-------------------|-------------------------------------------------------------|
| 1 | ^                 | ใช้ปุ่ม <b>ขึ้น</b> เพื่อปรับ (เพิ่ม) รายการในเมนู OSD      |
|   | ขึ้น              |                                                             |
| 2 | ~                 | ใช้ปุ่ม <b>ลง</b> เพื่อปรับ (ลดระยะ) รายการต่างๆ ในเมนู OSD |
|   | ลง                |                                                             |

| 3 | ÷        | ใช้ปุ่ม <b>เลือก</b> เพื่อยืนยันการเลือกของคุณ            |
|---|----------|-----------------------------------------------------------|
|   | เลือก    |                                                           |
| 4 | ¢        | ใช้ปุ่ม <b>ย้อนกลับ</b> เพื่อย้อนกลับไปยังเมนูก่อนหน้านี้ |
|   | ย้อนกลับ |                                                           |
| צ |          | ۷                                                         |

## การใช้เมนูที่แสดงบนหน้าจอ (OSD)

### การเข้าถึงระบบเมนู

U

**หมายเหตุ**: ถ้าคุณเปลี่ยนแปลงการตั้งค่า จากนั้นใช้งานอีกเมนูหนึ่ง หรือออกจากเมนู OSD, จอภาพจะบันทึกการเปลี่ยนแปลงเหล่านั้นโดยอัตโนมัติ นอกจากนี้การเปลี่ยนแปลงยังถูกบันทึก ถ้าคุณเปลี่ยนแปลงการตั้งค่า จากนั้นรอให้เมนู OSD หายไป

1 กดปุ่ม

เพื่อเปิดเมนู OSD และแสดงเมนูหลัก

#### เมนูหลักสำหรับสัญญาณเข้าดิจิตอล (DP)

| Dell S2716DG               |                 | Energy Use                        |
|----------------------------|-----------------|-----------------------------------|
| 🔅 Brightness/Contrast      | w.              | •                                 |
| E Input Source             | **              | v                                 |
| 🚯 Color                    |                 |                                   |
| 🖵 Display                  |                 |                                   |
| Audio                      | 75%             | 75%                               |
| 🛅 Menu                     |                 |                                   |
| 🖈 Personalize              |                 |                                   |
| Others                     | _               | -                                 |
| 📟 Resolution: 2560x1440, 6 | 0Hz Normal Mode |                                   |
|                            |                 |                                   |
|                            |                 | $\land \lor \rightarrow \diamond$ |

- 2 กดปุ่ม และ เพื่อเลื่อนระหว่างตัวเลือกการตั้งค่า ในขณะที่คุณย้ายจากไอคอนหนึ่งไปยังอีกไอคอนหนึ่ง ชื่อตัวเลือกจะถูกเน้น ดูตารางด้านล่างสำหรับรายการอย่างสมบูรณ์ของตัวเลือกทั้งหมดที่ใช้ได้สำหรับจอแสดงผล
- 3 กดปุ่ม > หนึ่งครั้งเพื่อเปิดการทำงานตัวเลือกที่เน้นอยู่
- 4 กดปุ่ม 🔼 และ 🔽 เพื่อเลือกพารามิเตอร์ที่ต้องการ
- 5 กด → เพื่อเข้าไปที่แถบเลื่อน และจากนั้น ใช้ปุ่ม → และ ∨ ตามตัวบ่งชี้บนเมนู เพื่อดำเนินการเปลี่ยนแปลงของคุณ

| ไอคอน                                                                                                    | เมนู และเมนูย่อย                                     |                                                                                                    | คํ                                                           | าอธิบาย                                       |                                                                 |
|----------------------------------------------------------------------------------------------------|------------------------------------------------------|----------------------------------------------------------------------------------------------------|--------------------------------------------------------------|-----------------------------------------------|-----------------------------------------------------------------|
| Ð.                                                                                                    | Brightness/<br>Contrast<br>(ความสวาง/                | ใช้เมนูนี้เพื่อเปิดใช้งานกา<br>Dell \$2716DG<br>※ Brightness/Contrast                                                                                                    | ารปรับ Brightness                                            | s/Contrast (ความสว่                           | าง/ความเข้ม)<br>rgy Use                                         |
|                                                                                                    | ความเข้ม)                                            | ←D     Input Source       ●L     Color       ●D     Display       ●     Audio       ●     Menu       ●     Personalize       ●     Others       ●     Resolution: 2560x1440, 0 | 50Hz Normal Mode                                             | <i>5</i> ₹<br>75%                             | 0<br>75%                                                        |
|                                                                                                    | Brightness<br>(ความสว่าง)                            | Brightness (ความสว่า<br>กดปุ่ม 🔼 เพื่อเพิ่มคว                                                                                                    | <ol> <li>ปรับความสว่าง</li> <li>มามสว่าง และกดปุ่</li> </ol> | ของแสงไฟ<br>ม 🔽 เพื่อลดความส                  | <ul> <li>✓ → 5</li> <li>ว่าง (ต่ำสุด 0 / สูงสุด 100)</li> </ul> |
| Contrast ปรับBrightness (ความสว่าง) ก่อน จากนั้นจึงปรับ Contrast<br>(ความเข้ม) เฉพาะเมื่อจำเป็นต้องปรับเท่านั้น<br>กดปุ่ม 🖍 เพื่อเพิ่มความเข้ม และกดปุ่ม ✔ เพื่อลดความ<br>พึงก์ชั่น Contrast (ความเข้ม)<br>จะปรับค่าความแตกต่างระหว่างความมืดและความสว่างบนหน้ |                                                      | นจึงปรับ Contrast (ค<br>เพื่อลดความเข้ะ<br>เะความสว่างบนหน้าจ                                                                                                    | <b>วามเข้ม)</b><br>ม (ต่ำสุด 0 / สูงสุด 100)<br>อของจอภาพ    |                                               |                                                                 |
| Ð                                                                                                    | Input Source<br>(แหล <sup>่</sup> งสัญญาณขาเ<br>ข้า) | ให้เมนู Input Source (เ<br>เพื่อเลือกลัญญาณเข้าระ<br>Dell S2716DG                                                                                                    | เหล่งสัญญาณขา<br>หว่างสัญญาณวิดีโ<br>✓ номі<br>              | เข้า)<br>อที่แตกต่างกันที่อาจเชื่<br>Enc<br>© | อมต่ออยู่กับจอภาพของคุณ<br>rgy Use                              |
|                                                                                                    |                                                      |                                                                                                    | 50Hz Normal Mode                                             |                                               | $\mathbf{v} \rightarrow \mathbf{v}$                             |

|              | HDMI                      | เลือก สัญญาณขาเข้า HI                                                      | DMI เมื่อคุณกำลังใช้ขั้วต่อ I                                                                                                    | HDMI                                     |
|--------------|---------------------------|----------------------------------------------------------------------------|----------------------------------------------------------------------------------------------------|------------------------------------------|
|              |                           | กด 🔿 เพื่อเลือกสัญถ                                                        | บาณเข้า HDMI                                                                                                    |                                          |
|              | DP                        | เลือก สัญญาณขาเข้า D                                                       | <ul> <li>เมื่อคุณกำลังใช้ขั้วต่อ Disp</li> </ul>                                                                                                    | blayPort (DP)                            |
|              |                           | กด 🔶 เพื่อเลือกสัญเ                                                        | บาณเข้า DisplayPort                                                                                                    |                                          |
| <b>&amp;</b> | Color (สี)                | ใช <b>้ Color (สี)</b> ในการปรับ                                           | าโหมดการตั้งค่าสี                                                                                                    |                                          |
| <b>8</b> 4   |                           | Dell S2716DG                                                               |                                                                                                    | Energy Use                               |
|              |                           | 🔅 Brightness/Contrast                                                      | Preset Modes                                                                                                    | ✓ Standard                               |
|              |                           | Input Source                                                               | Reset Color                                                                                                    | Warm                                     |
|              |                           | 🚯 Color                                                                    |                                                                                                    | Cool                                     |
|              |                           | 🖵 Display                                                                  |                                                                                                    | Custom Color                             |
|              |                           | Audio                                                                      |                                                                                                    |                                          |
|              |                           | Menu                                                                       |                                                                                                    |                                          |
|              |                           | ★ Personalize                                                              |                                                                                                    |                                          |
|              |                           | Beselution: 2560x1440.4                                                    | Olda Normal Mode                                                                                                    |                                          |
|              |                           | . Resolution. 2560x1440, 6                                                 | Sonz Normat Mode                                                                                                    |                                          |
|              |                           |                                                                            |                                                                                                    | ✓ ✓ ✓ →                                  |
|              | Preset Modes              | เมื่อคุณเลือก Preset Mo                                                    | odes ( <b>โหมดพรีเซ็ต</b> ) คุณสา                                                                                                    | ามารถเลือก Standard ( <b>มาตรฐาน</b> ),  |
|              | (โหมดพรีเซ็ต)             | Warm (อุ่น), Cool (เย็น) หรือ Custom Color (สีปรับแต่งเอง) ได้จากรายการนี้ |                                                                                                    |                                          |
|              | (,                        | <ul> <li>Standard (มาตรฐา</li> </ul>                                       | น): โหลดการตั้งค่าสีมาตรจ                                                                                                    | งานของจอภาพ นี่เป็นโหมดพรีเซ็ตเริ่มต้น   |
|              |                           | ● Warm ( <b>จ่า</b> เ) เพิ่มดก                                             | ้<br>บเหกบิสี เหบ้าจอจะปรากกเข้                                                                                                    | ้<br>ใบโทบเสีที่อ่าเขี้บอ้ายสีแอง/เหลือง |
|              |                           |                                                                            | 2003 - 2000 - 100 - 100 |                                          |
|              |                           | <ul> <li>Cool (เยน): ลดอุณา</li> </ul>                                     | หภูมล หนาจอจะบรากฎเบน<br>•                                                                                                    | แทนสทเยนขนดวยสนาเงน                      |
|              |                           | • Custom Color (สบ                                                         | <b>รบแตงเอง)</b> : อนุญาตไหคุถ<br>——                                                                                                    | นปรบการตงคาสดวยตวคุณเอง                  |
|              |                           | กดปุ่ม 🔼 และ<br>และสร้างโหมดสีพรีเร                                        | เพื่อปรับค่าสี 3 สี (R, G<br>โตของคุณเองขึ้นมา                                                                                                    | , В)                                     |
|              | Reset Color<br>(รีเซ็ตสี) | รีเซ็ตการตั้งค่าสีจอภาพข                                                   | องคุณ กลับเป็นการตั้งค่าจา                                                                                                    | กโรงงาน                                  |
| P            | Display                   | ใข้ Display (การแสดงเ                                                      | <b>งล</b> ) ในการปรับภาพ                                                                                                    |                                          |
|              | (การแสดงผล)               | Dell S2716DG                                                               |                                                                                                    | Energy Use                               |
|              |                           | 🔅 Brightness/Contrast                                                      | Response Time                                                                                                    | Normal                                   |
|              |                           | • Input Source                                                             |                                                                                                    |                                          |
|              |                           | 🔥 Color                                                                    |                                                                                                    |                                          |
|              |                           | 🖵 Display                                                                  | Reset Display                                                                                                    |                                          |
|              |                           | Audio                                                                      |                                                                                                    |                                          |
|              |                           | Menu                                                                       |                                                                                                    |                                          |
|              |                           | Personalize                                                                |                                                                                                    |                                          |
|              |                           | Resolution: 2560v1440.4                                                    | SOHz Normal Mode                                                                                                    |                                          |
|              |                           |                                                                            |                                                                                                    |                                          |
|              |                           |                                                                            |                                                                                                    | ∧ ∨ → 5                                  |

|            | Response Time<br>(เวลาในการตอบส<br>นอง)   | อนุญาตให้คุณตั้งค่า Response Time ( <b>เวลาในการตอบสนอง</b> ) เป็น Normal ( <b>ปกติ</b> ) หรือ<br>Fast (เร็ว)                    |                                                                                                    |  |
|------------|-------------------------------------------|----------------------------------------------------------------------------------------------------|----------------------------------------------------------------------------------------------------|--|
|            | ULMB                                      | ULMB (ภาพเบลอแบบเคล<br>ช่วยในการลดเอฟเฟกต์ภา<br>หากการ์ดกราฟิกสนับสนุน<br>(เบิดใช้งาน G-SYNC) ใน N<br>โดยอัตโนมัติ               | สื่อนไหวช้ามาก)<br>พเบลอสำหรับการเคลื่อนไหว ในระหว่างดูภาพที่เคลื่อนไหวเร็ว<br>. G-SYNC ตรวจสอบให้แน่ใจว่า ไม่มีการเลือกพังก์ชัน Enable G-SYNC<br>vIDIA Control Panel (แผงควบคุม NVIDIA) จะมีการเปิดใช้งาน <b>ULMB</b> |  |
|            |                                           | <b>หมายเหตุ:</b> พังก์ชันนี้จะมีให้เลือกใช้เมื่ออัตราการรีเฟรซอยู่ที่ 85 Hz, 100 Hz หรือ 120 Hz                                  |                                                                                                    |  |
|            |                                           | <b>หมายเหตุ</b> : เมื่อมีการเปิด<br>OSD เมื่อมีการเปิดใช้งาน<br>จะมีการแสดงข้อความโหม<br>จะมีการแสดงข้อความโหม                   | ใช้งาน ULMB จะมีการแสดงข้อความโหมด ULMB ที่มุมล่างซ้ายของ<br>G-SYNC ใน NVIDIA Control Panel (แผงควบคุม NVIDIA)<br>เด G-SYNC ขึ้นแทน หากระบบของคุณไม่สนับสนุน G-SYNC<br>เด Normal (ปกติ)                                |  |
|            | ULMB Pulse                                | ช่วยให้คุณสามารถปรับไฟ                                                                                                    | พื้นหลังของแผงควบคุมได้เล็กน้อย                                                                                                    |  |
|            | Width<br>(ช่วงความกว้างขอ<br>งพัลส์ ULMB) | เพื่อลดภาพเบลอจากการเคลื่อนไหว ใช้ 🦰 หรือ 🔽 เพื่อปรับระดับจาก 10 ถึง 100<br>ค่าต่ำจะเป็นการลดภาพเบลอจากการเคลื่อนไหวและความสว่าง |                                                                                                    |  |
|            |                                           |                                                                                                    |                                                                                                    |  |
| ·          | Reset Display<br>(รีเซ็ตจอแสดงผล)         | เลือกตัวเลือกนี้ เพื่อเรียกคื                                                                                                    | นการตั้งค่าจอแสดงผลมาตรฐาน                                                                                                    |  |
|            | Audio (เสียง)                             | Dell S2716DG                                                                                                    | Energy Use                                                                                                    |  |
| <b>-</b> 2 |                                           | ※ Brightness/Contrast<br>된 Input Source                                                                                          | Volume 50<br>Reset Audio                                                                                                    |  |
|            |                                           | 6 Color                                                                                                    |                                                                                                    |  |
|            |                                           | Audio                                                                                                    |                                                                                                    |  |
|            |                                           | 🔳 Menu                                                                                                    |                                                                                                    |  |
|            |                                           | * Personalize                                                                                                    |                                                                                                    |  |
|            |                                           | Others                                                                                                    | He Normal Mada                                                                                                    |  |
|            |                                           | « Kesolulon. 2300/1440, 00                                                                                                    | ∧ ∨ → 5                                                                                                    |  |
|            | Volume                                    |                                                                                                    | ะดับเสียงดังสำหรับสัญญาณเสียงคอกไปที่หพัง                                                                                                    |  |
|            | (ระดับเสียงดัง)                           | ใช้ 🔨 หรือ 🔽 เพื่อบ                                                                                                    | ไร้บระดับเสี่ยงดังจาก 0 ถึง 100                                                                                                    |  |
|            | Reset Audio<br>(รีเซ็ตระบบเสียง)          | เลือกตัวเลือกนี้เพื่อเรียกคืน                                                                                                    | เการตั้งค <b>่าระบบเสียงมาตรฐาน</b>                                                                                                    |  |

\_

|   |                            | เวลาทเมนูจะยงคงอยูบ                                                             | เนหนาจอ เบนตน                                                        |                                                                         |  |  |
|---|----------------------------|---------------------------------------------------------------------------------|----------------------------------------------------------------------|-------------------------------------------------------------------------|--|--|
|   |                            | Dell S2716DG                                                                    |                                                                      | Energy Use                                                              |  |  |
|   |                            | Brightness/Contrast                                                             | Language                                                             | English                                                                 |  |  |
|   |                            | Input Source                                                                    | Transparency                                                         | 20                                                                      |  |  |
|   |                            | 🛃 Color                                                                         | Timer                                                                | 20s                                                                     |  |  |
|   |                            | 🖵 Display                                                                       | Reset Menu                                                           |                                                                         |  |  |
|   |                            | <ul> <li>Audio</li> </ul>                                                       |                                                                      |                                                                         |  |  |
|   |                            | iii Menu                                                                        |                                                                      |                                                                         |  |  |
|   |                            | ★ Personalize                                                                   |                                                                      |                                                                         |  |  |
|   |                            | Others                                                                          |                                                                      |                                                                         |  |  |
|   |                            | e Resolution: 2560x1440                                                         | 0, 60Hz Normal Mode                                                  |                                                                         |  |  |
|   |                            |                                                                                 |                                                                      | ∧ ∨ → 5                                                                 |  |  |
|   | Language (ภาษา)            | ตัวเลือก Language ( <i>ม</i><br>สเปน, ฝรั่งเศส, เยอรมั                          | <b>กาษา</b> ) ใช้เพื่อตั้งค่าการแสดง<br>น, โปรตุเกสในบราชิล, รัสเซีย | OSD เป็นหนึ่งใน 8 ภาษาเหล่านี้ (อังกฤษ<br>, จีนแผ่นดินใหญ่ หรือญี่ปุ่น) |  |  |
|   | Transparency               | เลือกตัวเลือกนี้เพื่อเปลี่ยนความโปร่งแสงของเมนูโดยการกดปุ่ม 🗙 และ 🔽 (ต่ำสุด 0 / |                                                                      |                                                                         |  |  |
|   | (ความโปร่งแสง)             | สูงสุด 100)                                                                     |                                                                      |                                                                         |  |  |
|   | Timer (ตัวตั้งเวลา)        | ) ตั้งระยะเวลาที่ OSD จะยังคงแสดงอยู่บนหน้าจอ หลังจากที่คุณกดปุ่มครั้งสุดท้าย   |                                                                      |                                                                         |  |  |
|   |                            | ใช้ 🔺 หรือ 🚩 เช่                                                                | พื่อปรับสไลเดอร์โดยเพิ่มขึ้นที                                       | ละ 1 วินาที ตั้งแต่ 5 ถึง 60 วินาที                                     |  |  |
|   | Reset Menu<br>(เมนูรีเซ็ต) | รีเซ็ตการตั้งค่า OSD ทั้ง                                                       | งหมดเป็นค่ามาตรฐานจากโรง                                             | เงาน                                                                    |  |  |
| • | Personalize                | ผู้ใช้สามารถเลือกคณส                                                            | มบัติได้จาก Brightness/Co                                            | ntrast (ความสว่าง/ความเข้ม), Input                                      |  |  |
| * | (ปรับแต่งเอง)              | Source (แหล่งสัญญา                                                              | าณขาเข้า) หรือ Volume (ร                                             | ะ <b>ดับเสียงดัง</b> ) และตั้งค่าเป็นปมลัดได้                           |  |  |
|   | (20200)10024/              |                                                                                 |                                                                      | - 4                                                                     |  |  |
|   |                            | Dell S2716DG                                                                    |                                                                      | Energy Use                                                              |  |  |
|   |                            | Brightness/Contrast                                                             | Shortcut Key 1                                                       | Preset Modes                                                            |  |  |
|   |                            | Input Source                                                                    | Shortcut Key 2                                                       | Volume                                                                  |  |  |
|   |                            | 6 Color                                                                         | Reset Personalization                                                |                                                                         |  |  |
|   |                            | Display                                                                         |                                                                      |                                                                         |  |  |
|   |                            | Audio                                                                           |                                                                      |                                                                         |  |  |
|   |                            | Personalize                                                                     |                                                                      |                                                                         |  |  |
|   |                            | A T CIBOTRALE                                                                   |                                                                      |                                                                         |  |  |
|   |                            | Others                                                                          |                                                                      |                                                                         |  |  |

| 100                                                          | Others (อื่นๆ)     | Dell S2716DG                                                       |                                                         | Energy Use                         |  |
|--------------------------------------------------------------|--------------------|--------------------------------------------------------------------|---------------------------------------------------------|------------------------------------|--|
|                                                              |                    | 🔅 Brightness/Contrast                                              | Monitor Deep Sleep                                      | ✓ Enable                           |  |
|                                                              |                    | Input Source                                                       | Factory Reset                                           | Disable                            |  |
|                                                              |                    | 📕 Color                                                            |                                                         |                                    |  |
|                                                              |                    | 🖵 Display                                                          |                                                         |                                    |  |
|                                                              |                    | Audio                                                              |                                                         |                                    |  |
|                                                              |                    | 🛅 Menu                                                             |                                                         |                                    |  |
|                                                              |                    | * Personalize                                                      |                                                         |                                    |  |
|                                                              |                    | Others                                                             |                                                         |                                    |  |
|                                                              |                    | ee Resolution: 2560x1440, 6                                        | 0Hz Normal Mode                                         |                                    |  |
|                                                              |                    |                                                                    |                                                         | ∧ v → 5                            |  |
|                                                              | Monitor Deep       | การตั้งค่าตามค่าเริ่มต้นคื                                         | อ Enable (เ <b>ปิดใช้งาน</b> ) ช่วย                     | ยให้จอภาพเข้าโหมดสลีปเมื่อระบบสลีป |  |
|                                                              | Sleep              | การเลือก Disable ( <b>ปิดใช้งาน</b> ) อาจทำให้จอภาพไม่เข้าโหมดสลีป |                                                         |                                    |  |
|                                                              | (จอภาพอยู่ในโหม    | <sub>ง</sub> และทำให้ไม่สามารถปลุกให้ทำงานได้                      |                                                         |                                    |  |
|                                                              | ดสลีป)             | <b>หมายเหตุ</b> : การกดปุ่มใ<br>อาจเป็นการปลุกภาพให้ท่             | ดๆ (ยกเว้นปุ่ม 🕑 ) บนแะ<br>ว่างาน หลังจากเข้าสู่โหมดสล์ | มงด้านหน้าของจอภาพ<br>จีป          |  |
| Factory Reset รีเซ็ตการตั้งค่าทั้งหมดเป็นค่ามาตรฐานจากโรงงาน |                    |                                                                    |                                                         |                                    |  |
|                                                              | (การรีเซ็ตค่าจากโร |                                                                    |                                                         |                                    |  |
|                                                              | งงาน)              |                                                                    |                                                         |                                    |  |

#### ข<sup>้</sup>อความเตือน OSD

เมื่อจอภาพเข้าสู่โหมด Power Save (**ประหยัดพลังงาน**) จะมีข้อความต่อไปนี้ปรากฏขึ้น:

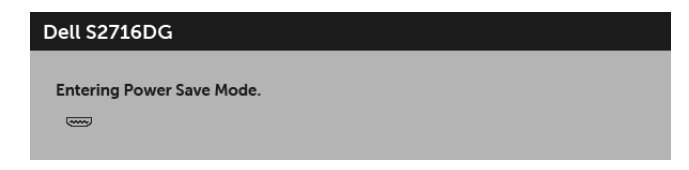

ดูรายละเอียดเพิ่มเติมจาก การแก้ปัญหา

## การตั้งค่าความละเอียดที่เหมาะสมที่สุด

การตั้งค่าจอภาพเป็นความคมชัดสูงสุด:

ใน Windows<sup>®</sup> 7, Windows<sup>®</sup> 8 และ Windows<sup>®</sup> 8.1:

- 1 สำหรับ Windows<sup>®</sup> 8 และ Windows<sup>®</sup> 8.1 เท<sup>่</sup>านั้น เลือกรูปแบบภาพเดสก์ท็อปเพื่อสลับไปยังคลาสิคเดสก์ท็อป
- 2 คลิกขวาบนเดสก์ท็อปและเลือก ความละเอียดของหน้าจอ
- 3 คลิกรายการหล่นลงของความละเอียดของหน้าจอและเลือก 2560 x 1440
- 4 คลิก **ตกลง**

ใน Windows<sup>®</sup> 10:

- 1 คลิกขวาบนเดสก์ท็อป และคลิกที่ การตั้งค่าการแสดงผล
- 2 คลิกที่ การตั้งค่าการแสดงผลขั้นสูง
- 3 คลิกที่รายการ รายละเอียด ความละเอียด และเลือก 2560 x 1440
- 4 คลิกที่ นำไปใช้

ถ้าคุณไม่เห็นตัวเลือก 2560 x 1440 คุณอาจจำเป็นต้องปรับปรุงไครเวอร์กราฟฟิกของคุณ ขึ้นอยู่กับคอมพิวเตอร์ของคุณ ให้ทำกระบวนการแบบใดแบบหนึ่งต่อไปนี้:

ถ้าคุณมีคอมพิวเตอร์เดสก์ท็อป หรือคอมพิวเตอร์พกพาของ Dell:

 ไปยัง http://www.dell.com/support ป้อนแท็กบริการของคุณ และดาวน์โหลดไดรเวอร์กราฟฟิกล่าสุดสำหรับกราฟฟิกการ์ดของคุณ

ถ้าคุณใช้คอมพิวเตอร์ที่ไม่ใช่ของ Dell (แบบพกพาหรือเดสก์ท็อป):

- ไปยังหน้าเว็บไซต์สนับสนุนสำหรับคอมพิวเตอร์ของคุณ และดาวน์โหลดไดรเวอร์กราฟฟิกล่าสุด
- ไปยังเว็บไซต์กราฟฟิกการ์ดของคุณ และดาวน์โหลดไดรเวอร์กราฟฟิกล่าสุด

# การใช้ตัวเอียง เดือย และส่วนต่อแนวตั้ง

หมายเหตุ: กำหนดใช้สำหรับจอภาพพร้อมขาตั้ง โปรดดูที่คู่มือการยืนตามลำดับการตั้งค่าสำหรับคำแนะนำในการติดตั้ง

#### เอียง, หมุน

ด้วยขาตั้งที่ติดกับจอภาพ คุณสามารถเอียงและหมุนจอภาพเพื่อความสะดวกในการรับชมที่มุมมองต่างๆ ได้

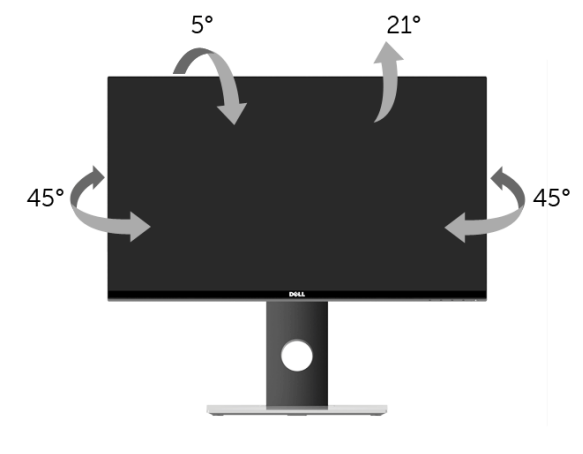

🛛 หมายเหตุ: ขาตั้งไม่ได้ต่ออยู่ เมื่อส่งมอบจอภาพจากโรงงาน

#### ส่วนต่อแนวตั้ง

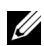

💋 หมายเหตุ: ขาตั้งยืดตามแนวตั้งได้มากถึง 130 มม. ภาพด้านล่างสาธิตถึงวิธีการยืดขาตั้งในแนวตั้ง

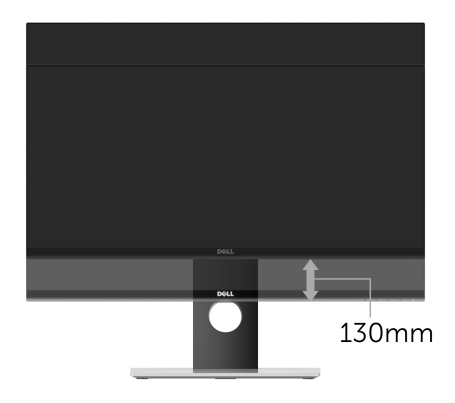

#### การหมุนจอภาพ

ก่อนจะหมุนจอภาพ ควรยึดจอภาพออกในแนวตั้งจนสุด (ส่วนต่อแนวตั้ง) และเอียงจนสุด เพื่อป้องกันไม่ให้กระทบกับขอบล่างของจอภาพ

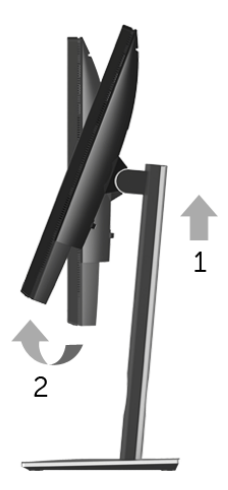

#### หมุนตามเข็มนาฬิกา

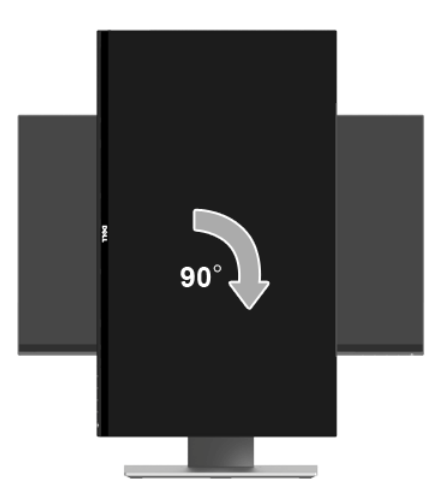

หมุนทวนเข็มนาฬิกา

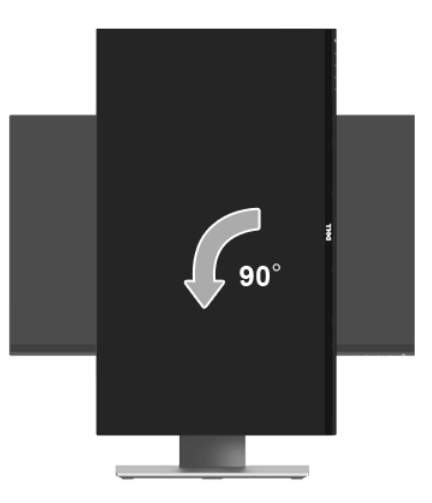

- พมายเหตุ: ในการใช้พึงก์ชั่นหมุนจอแสดงผล(มุมมองแนวนอนเทียบกับมุมมองแนวตั้ง) กับคอมพิวเตอร์ Dell คุณต้องมีไดรเวอร์กราฟิกที่อัพเดทแล้ว ซึ่งไม่ได้ให้มาพร้อมจอภาพ ในการดาวน์โหลดไดรเวอร์กราฟิก ให้ไปที่ www.dell.com/support และดูในส่วนของการดาวน์โหลดเพื่อหาไดรเวอร์วิดีโอที่อัพเดทล่าสุด
- หมายเหตุ: เมื่ออยู่ในโหมดมุมมองภาพแนวตั้งคุณอาจพบปัญหาประสิทธิภาพในการทำงานลดลง ในแอบพลิเคชันที่เน้นการใช้ภาพกราฟิก (เกม 3 มิติ เป็นต้น)

# การปรับตั้งค่าการแสดงผลหมุนหน้าจอของระบบ

หลังจากที่คุณหมุนจอภาพของคุณแล้ว คุณจำเป็นต้องดำเนินการตามขั้นตอนด้านล่างให้เสร็จ เพื่อปรับตั้งการแสดงผลหมนจอแสดงผลของระบบ

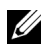

หมายเหตุ: ถ้าคุณกำลังใช้จอภาพกับคอมพิวเตอร์ที่ไม่ใช่ของ Dell คุณจำเป็นต้องไปยังเว็บไซต์ไดรเวอร์กราฟฟิก หรือเว็บไซต์ของผู้ผลิตคอมพิวเตอร์ของคุณ เพื่อดูข้อมูลเกี่ยวกับการหมุน 'เนื้อหา' บนจอแสดงผลของคุณ

การปรับตั้งค่าการแสดงผลหมนหน้าจอ:

- คลิกขวาที่เดสก*์*ท็อป และคลิก**คุณสมบัติ** 1
- เลือกแท็บ**การตั้งค่า** และคลิก**ขั้นสูง** 2
- ถ้าคุณใช้กราฟิกการ์ด ATI ให้เลือกแท็บ**การหมุน** และตั้งค่าการหมุนที่ต้องการ 3
- ภ้าคณใช้กราฟีกการ์ด nVidia ให้คลิกที่แท็บ nVidia ในคอลัมน์ซ้ายมือ เลือก NVRotate 4 จากนั้นเลือกการหมนที่ต้องการ
- ถ้าคุณใช้กราฟิกการ์ด Intel<sup>®</sup> ให้เลือกแท็บกราฟิก Intel คลิกที่ **คุณสมบัติกราฟิก** เลือกแท็บ **การหมุน** 5 จากนั้นตั้งค่าการหมนที่ต้องการ

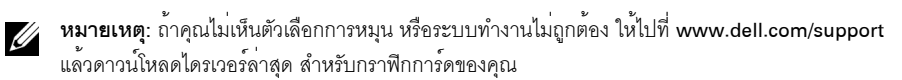

### ้คำเตือน: ก่อนที่คุณจะเริ่มกระบวนการใด ๆ ในส่วนนี้ ให้ปฏิบัติตาม ขั้นตอนเพื่อความปลอดภัย

#### การทดสอบตัวเอง

้จอแสดงผลของคุณมีคุณสมบัติในการทดสอบตัวเอง ซึ่งช่วยให้คุณตรวจสอบว่าจอแสดงผลทำงานได้เหมาะสมหรือไม่ ถ้าจอแสดงผลและคอมพิวเตอร์ของคณเชื่อมต่อกันอย่างเหมาะสมแล้ว แต่หน้าจอยังมืดอยู่ ให้รับการทดสอบตัวเองของจอภาพ โดยการทำตาบขั้บตอบต่อไปนี้

- ปิดเครื่องทั้งคอมพิวเตอร์และจอแสดงผลของคณ 1
- ดึงสายเคเบิลวิดีโอออกจากด้านหลังของคอมพิวเตอร์ เพื่อให้แน่ใจในการดำเนินการทดสอบด้วยตัวเองอย่างถูกต้อง 2 ให้กอดสายเคเบิลดิจิตอลทั้งหมดออกจากด้านหลังของคอมพิวเตอร์
- เปิดจอแสดงผล 3

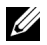

💋 หมายเหตุ: กล่องโต้ตอบควรจะปรากฏบนหน้าจอ (บนพื้นหลังสีดำ) หากจอแสดงผลไม่สามารถรับสัญญาณวิดีโอ และทำงานได้อย่างถกต้อง จอแสดงผลในขณะที่อยู่ในโหมดการทดสอบตัวเอง ไฟเพาเวอร์ LED จะกระพริบเป็นสีขาว

| Entering Power Save Mode. |  |
|---------------------------|--|
|                           |  |
|                           |  |

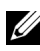

💋 หมายเหตุ: กล่องนี้อาจปรากฏระหว่างที่ระบบทำงานตามปกติด้วย หากถอดสายวิดีโอออก หรือสายวิดีโอเกิดชำรุดเสียหาย

4 ปิดจอแสดงผลของคุณ และต่อสายสัญญาณภาพใหม่ จากนั้นเปิดทั้งคอมพิวเตอร์และจอแสดงผลของคุณ

ถ้าหน้าจอภาพของคุณว่าง หลังจากที่คุณดำเนินการตามกระบวนการก่อนหน้านี้แล้ว

ให้ตรวจสอบคอนโทรลเลอร์การแสดงผล และคอมพิวเตอร์ของคุณ เพราะจอแสดงผลของคุณทำงานเป็นปกติ

## ระบบตรวจวิเคราะห์ที่ติดตั้งมาพร้อมเครื่อง

้จอภาพของคณติดตั้งเครื่องมือตรวจวิเคราะห์ เพื่อช่วยตรวจสอบว่าสิ่งผิดปกติที่กำลังเกิดขึ้นบนหน้าจอ เป็นปัญหาที่เกิดจากจอภาพ หรือระบบคอมพิวเตอร์และวิดีโอการ์ดของคณ

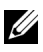

💋 หมายเหตุ: คุณสามารถรันระบบตรวจวิเคราะห์นี้ได้ เมื่อปลดสายสัญญาณภาพออก และจอภาพอยู่ใน **โหมดการทดสอบตัวเอง**เท่านั้น

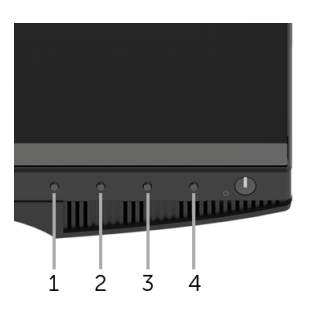

การรันระบบตรวจวิเคราะห์ที่ติดตั้งมากับเครื่าง:

- ตรวจสอบว่าหน้าจอสะอาด (ไม่มีฝุ่นบนหน้าจอ) 1
- ถอดสายสัญญาณภาพออกจากด้านหลังของคอมพิวเตอร์หรือจอภาพ จอภาพจะเข้าสู่โหมดการทดสอบตัวเอง 2
- กดปุ่ม 1 และ ปุ่ม 4 บนแผงด้านหน้าค้างไว้พร้อมกันนาน 2 วินาที หน้าจอสีเทาจะปรากฏขึ้น 3
- ตรวจสอบหน้าจอเพื่อหาสิ่งผิดปกติอย่างอะเอียด 4
- กด**ปุ่ม 4** บนแผงด้านหน้า อีกครั้ง สีของหน้าจอจะเปลี่ยนเป็นสีแดง 5
- ตรวจสคบการแสดงผลเพื่อหาสิ่งผิดปกติ 6
- ทำตามขั้นตอนที่ 5 และ 6 ซ้ำอีกครั้ง เพื่อตรวจสอบการแสดงผลบนหน้าจอสีเขียว สีน้ำเงิน ดำ และสีขาว 7 การทดสอบเสร็จสิ้นเมื่อหน้าจอสีขาวปรากฏขึ้น ออกจากการทำงานโดนปุ่ม 4 ซ้ำอีกครั้ง ถ้าคุณตรวจไม่พบสิ่งผิดปกติบนหน้าจอ ด้วยการใช้เครื่องมือตรวจวิเคราะห์ที่ติดตั้งมาพร้อมเครื่อง

แสดงว่าจอภาพทำงานปกติ ตรวจสอบการ์ดวิดีโอ และออมพิวเตอร์

## ปัญหาทั่วไป

ตารางต่อไปนี้บรรจุข้อมูลทั่วไปเกี่ยวกับปัญหาของจอแสดงผลที่คุณอาจพบ และวิธีที่อาจแก้ไขปัญหาได้:

| อาการทั่วไป              | สิ่งที่คุณประสบ           | แนวทางแก้ไขที่เป็นไปได้                                                                               |
|--------------------------|---------------------------|----------------------------------------------------------------------------------------------------|
| ไม่มีภาพ/ไฟ LED ดับ      | ไม่มีภาพ                  | <ul> <li>ดูให้แน่ใจว่าได้เชื่อมต่อสายวิดีโอกับจอภาพและคอมพิวเตอร์ถูกต้อง<br/>และแน่นดีแล้ว</li> </ul> |
|                          |                           | <ul> <li>ตรวจสอบว่าขั้วจ่ายไฟทำงานเป็นปกติ</li> </ul>                                                 |
|                          |                           | โดยใช้อุปกรณ์ไฟฟ้าอื่นทดสอบ                                                                           |
|                          |                           | <ul> <li>ดูว่ากดปุ่มเพาเวอร์สุดแล้ว</li> </ul>                                                        |
|                          |                           | <ul> <li>ตรวจดูให้แน่ใจว่าเลือกแหล่งสัญญาณเข้าที่ถูกต้องในเมนู Input</li> </ul>                       |
|                          |                           | Source (แหล่งสัญญาณขาเข้า)                                                                            |
| ไม่มีภาพ/ไฟ LED ติด      | ไม่มีภาพ                  | <ul> <li>เพิ่มความสว่าง &amp; ความคมชัดผ่าน OSD</li> </ul>                                            |
|                          | หรือจอแสดงผลไม่สว่าง      | <ul> <li>ทำการตรวจสอบคุณสมบัติการทดสอบตัวเองของจอแสดงผล</li> </ul>                                    |
|                          |                           | <ul> <li>ตรวจสอบพินในขั้วต่อสายวิดีโอว่าหักหรืองอหรือไม่</li> </ul>                                   |
|                          |                           | <ul> <li>รันระบบตรวจวิเคราะห์ที่ติดตั้งมากับเครื่อง</li> </ul>                                        |
|                          |                           | <ul> <li>ตรวจดูให้แน่ใจว่าเลือกแหล่งสัญญาณเข้าที่ถูกต้องในเมนู Input</li> </ul>                       |
|                          |                           | Source (แหล่งสัญญาณขาเข้า)                                                                            |
| ภาพไม่ชัด                | ภาพเลือน เบลอ หรือมีเงา   | <ul> <li>กำจัดสายต่อวิดีโอออก</li> </ul>                                                              |
|                          |                           | <ul> <li>รีเซ็ตจอภาพเป็นค่าที่ตั้งมาจากโรงงาน</li> </ul>                                              |
|                          |                           | <ul> <li>เปลี่ยนความละเอียดวิดีโอกลับเป็นอัตราส่วนภาพ ที่ถูกต้อง</li> </ul>                           |
| ภาพสั่น/เต้น             | ภาพเป็นคลื่นหรือมีการสั่น | <ul> <li>รีเซ็ตจอภาพเป็นค่าที่ตั้งมาจากโรงงาน</li> </ul>                                              |
|                          | เล็กน้อย                  | <ul> <li>ตรวจสอบปัจจัยด้านสภาพแวดล้อม</li> </ul>                                                      |
|                          |                           | <ul> <li>เปลี่ยนสถานที่ตั้งจอภาพ และทดสอบในห้องอื่น</li> </ul>                                        |
| จุดภาพหาย                | หน้าจอ LCD มีจุด          | • ปิดและเปิดเครื่องใหม่                                                                               |
|                          |                           | <ul> <li>พิกเซลที่ดับอย่างถาวรเป็นข้อบกพร่องตามธรรมชาติ</li> </ul>                                    |
|                          |                           | ที่อาจเกิดขึ้นได้ในเทคโนโลยี LCD                                                                      |
|                          |                           | <ul> <li>สำหรับข้อมูลเพิ่มเติมเกี่ยวกับคุณภาพและพิกเซลของจอภาพของ Dell</li> </ul>                     |
|                          |                           | ที่: http://www.dell.com/support/monitors                                                             |
| พิกเซลที่ติดแน่น         | หน้าจอ LCD มีจุดสว่าง     | • บีดและเบิดเครื่องใหม่                                                                               |
|                          |                           | <ul> <li>พิกเซลที่ดับอย่างถาวรเป็นข้อบกพร่องตามธรรมชาติ</li> </ul>                                    |
|                          |                           | ที่อาจเกิดขึ้นได้ในเทคโนโลยี LCD                                                                      |
|                          |                           | <ul> <li>สำหรับข้อมูลเพิ่มเติมเกี่ยวกับคุณภาพและพิกเซลของจอภาพของ Dell</li> </ul>                     |
|                          |                           | ที่: http://www.dell.com/support/monitors                                                             |
| ปัญหาเกี่ยวกับความสว่าง  | ภาพมืดเกินไปหรือสว่างเกิ  | <ul> <li>รีเซ็ตจอภาพเป็นค่าที่ตั้งมาจากโรงงาน</li> </ul>                                              |
|                          | นไป                       | <ul> <li>ปรับความสว่าง &amp; ความคมชัดด้วย OSD</li> </ul>                                             |
| ความผิดเพี้ยนทางเรขาคณิต | หน้าจอไม่อยู่กึ่งกลางพอดี | <ul> <li>รีเซ็ตจอภาพเป็นค่าที่ตั้งมาจากโรงงาน</li> </ul>                                              |

| เส้นแนวนอน/แนวตั้ง                                    | หน้าจอมีเส้นหนึ่งหรือหลา<br>ยเส้น               | <ul> <li>รีเซ็ตจอภาพเป็นค่าที่ตั้งมาจากโรงงาน</li> <li>ทำกระบวนการตรวจสอบคุณสมบัติการทดสอบตัวเองของจอแสดงผล<br/>และดูว่าเส้นเหล่านี้แสดงอยู่ในโหมดการทดสอบตัวเองด้วยหรือไม่</li> <li>ตรวจสอบพินในขั้วต่อสายวิดีโอว่าหักหรืองอหรือไม่</li> <li>รันระบบตรวจวิเคราะห์ที่ติดตั้งมากับเครื่อง</li> </ul>                   |
|-------------------------------------------------------|-------------------------------------------------|----------------------------------------------------------------------------------------------------|
| บัญหาการซิงโครไนซ์                                    | หน้าจอมีสัญญาณรบกวน<br>หรือเหมือนภาพฉีกขาด      | <ul> <li>รีเซ็ตจอภาพเป็นค่าที่ตั้งมาจากโรงงาน</li> <li>ทำกระบวนการตรวจสอบคุณสมบัติการทดสอบตัวเองของจอแสดงผล<br/>เพื่อดูว่าหน้าจอที่มีสัญญาณรบกวนนี้ปรากฏอยู่ในโหมดการทดสอบตั<br/>วเองด้วยหรือไม่</li> <li>ตรวจสอบพินในขั้วต่อสายวิดีโอว่าหักหรืองอหรือไม่</li> <li>รีสตาร์ทคอมพิวเตอร์ใน<b>โหมดปลอดภัย</b></li> </ul> |
| หัวข้อที่เกี่ยวกับความปลอดภัย                         | มีควันหรือประกายไฟที่สังเ<br>กตเห็นได้          | <ul> <li>ไม่ต้องทำกระบวนการแก้ปัญหาใดๆ</li> <li>ให้ติดต่อ Dell ทันที</li> </ul>                                                                                                    |
| ปัญหาเกี่ยวกับความ<br>ไม่ต่อเนื่อง                    | จอแสดงผลทำงานบ้างไม่<br>ทำงานบ้าง               | <ul> <li>ดูให้แน่ใจว่าได้เชื่อมต่อสายวิดีโอกับจอภาพและคอมพิวเตอร์ถูกต้อง<br/>และแน่นดีแล้ว</li> <li>รีเซ็ตจอภาพเป็นค่าที่ตั้งมาจากโรงงาน</li> <li>ทำกระบวนการตรวจสอบคุณสมบัติการทดสอบตัวเองของจอแสดงผล</li> </ul>                                                                                                    |
|                                                       |                                                 | และดูว่าปัญหาความไม่ต่อเนื่องเกิดขึ้นในโหมดการทดสอบตัวเองด้วย<br>หรือไม่                                                                                                    |
| สีหายไป                                               | ภาพไม่มีสี                                      | <ul> <li>ทำการตรวจสอบคุณสมบัติการทดสอบตัวเองของจอแสดงผล</li> <li>ดูให้แน่ใจว่าได้เชื่อมต่อสายวิดีโอกับจอภาพและคอมพิวเตอร์ถูกต้อง<br/>และแน่นดีแล้ว</li> <li>ตรวจสอบพินในขั้วต่อสายวิดีโอว่าหักหรืองอหรือไม่</li> </ul>                                                                                                |
| สีผิดเพี้ยน                                           | สีของภาพไม <b>่</b> ดี                          | <ul> <li>เปลี่ยนการตั้งค่าของ Preset Modes (โหมดพรีเซ็ต)ใน OSD เมนู<br/>Color (สี) ขึ้นอยู่กับแอพพลิเคชั่น</li> <li>ปรับค่า R/G/B ภายใต้ Custom Color (สีปรับแต่งเอง) ในเมนู<br/>Color (สี) แบบ OSD</li> <li>รันระบบตรวจวิเคราะห์ที่ติดตั้งมากับเครื่อง</li> </ul>                                                    |
| ภาพค้างจอจากภาพนิ่งที่ค้างอ<br>ยู่บนจอภาพเป็นเวลานานๆ | มีเงาบางๆ<br>จากภาพนิ่งที่เล่นปรากฏบ<br>นหน้าจอ | <ul> <li>ใช้คุณสมบัติการจัดการพลังงาน เพื่อปิดจอภาพได้ตลอดเมื่อไม่ใช้งาน<br/>(สำหรับข้อมูลเพิ่มเติม ใหมดการจัดการพลังงาน)</li> <li>หรือใช้ภาพรักษาหน้าจอที่เปลี่ยนไปมาตลอดเวลา</li> </ul>                                                                                                    |

## ปัญหาเฉพาะของผลิตภัณฑ์

| อาการเฉพาะ                                                     | สิ่งที่คุณประสบ                          | แนวทางแก้ไขที่เป็นไปได้                                                                                                    |
|----------------------------------------------------------------|------------------------------------------|----------------------------------------------------------------------------------------------------|
| ภาพบนหน้าจอเล็กเกิ<br>นไป                                      | ภาพอยู่กึ่งกลางหน้าจอ<br>แต่ไม่เต็มจอภาพ | <ul> <li>รีเซ็ตจอภาพเป็นค่าที่ตั้งมาจากโรงงาน</li> </ul>                                                                                                    |
| ไม่สามารถปรับจอแส<br>ดงผลด้วยปุ่มต่างๆ<br>ที่แผงด้านหน้าได้    | OSD<br>ไม่ปรากฏบนหน้าจอ                  | ● ปิดจอภาพ ปลดปลั๊กไฟออก แล้วเสียบกลับเข้าไปใหม่ จากนั้นจึงปิดจอภาพ                                                                                                    |
| ไม่มีสัญญาณเข้าเครื่<br>อง<br>เมื่อผู้ใช้กดปุ่มควบคุ<br>มต่างๆ | ไม่มีภาพ แลง LED<br>เป็นสีขาว            | <ul> <li>ตรวจสอบแหล่งที่มาของสัญญาณ<br/>ดูให้แน่ใจว่าคอมพิวเตอร์ไม่ได้อยู่ในโหมดประหยัดพลังงาน<br/>โดยเลื่อนเม้าส์หรือกดปุ่มบนแป้นพิมพ์</li> <li>ตรวจสอบว่าเสียบสายสัญญาณเข้าที่ดีแล้ว<br/>เสียบสายสัญญาณใหม่อีกครั้งถ้าจำเเป็น</li> <li>รีเซ็ตคอมพิวเตอร์หรือเครื่องเล่นวิดีโอ</li> </ul> |
| ภาพไม่เต็มหน้าจอ                                               | ภาพสูงหรือกว้างไม่เต็ม<br>หน้าจอ         | <ul> <li>เนื่องจากรูปแบบวิดีโอ (สัดส่วนภาพ) ที่แตกต่างกันของดีวีดี<br/>อาจทำให้จอภาพแสดงผลเต็มหน้าจอ</li> <li>รันระบบตรวจวิเคราะห์ที่ติดตั้งมากับเครื่อง</li> </ul>                                                                                                    |

## ปัญหาเฉพาะเรื่อง Universal Serial Bus

| อาการเฉพาะ                                                                  | สิ่งที่คุณประสบ                                                                                                    | แนวทางแก้ไขที่เป็นไปได้                                                                                                    |
|-----------------------------------------------------------------------------|----------------------------------------------------------------------------------------------------|----------------------------------------------------------------------------------------------------|
| อินเตอร์เฟซ USB<br>ไม่ทำงาน                                                 | อุปกรณ์ต่อพ่วง USB<br>ไม่ทำงาน                                                                                           | <ul> <li>ตรวจสอบว่าจอแสดงผลของคุณเปิดอยู่</li> <li>เชื่อมต่อสายอัปสตรีมไปยังคอมพิวเตอร์ของคุณใหม่</li> <li>เชื่อมต่ออุปกรณ์ต่อพ่วง USB ใหม่ (ขั้วต่อดาวน์สตรีม)</li> <li>ปิดและเปิดจอแสดงผลอีกครั้ง</li> <li>รีบูทคอมพิวเตอร์</li> <li>อุปกรณ์ USB บางชิ้น เช่น HDD พกพาภายนอก ต้องการกระแสไฟหล่อเลี้ยง<br/>ให้เชื่อมต่ออุปกรณ์นั้นกับระบบคอมพิวเตอร์</li> </ul> |
| อินเตอร์เฟซ USB 3.0<br>ความเร็วสูงทำงานได้ช้า                               | อุปกรณ์ต่อพ่วง USB 3.0<br>ความเร็วสูงทำงานได้ช้า<br>หรือไม่ทำงานเลย                                                      | <ul> <li>ตรวจสอบว่าคอมพิวเตอร์ของคุณสามารถใช้ USB 3.0 ได้</li> <li>คอมพิวเตอร์บางเครื่องมีทั้งพอร์ต USB 3.0, USB 2.0 และ USB 1.1<br/>ดูให้แน่ใจว่าใช้พอร์ต USB ที่ถูกต้อง</li> <li>เชื่อมต่อสายอัปสตรีมไปยังคอมพิวเตอร์ของคุณใหม่</li> <li>เชื่อมต่ออุปกรณ์ต่อพ่วง USB ใหม่ (ขั้วต่อดาวน์สตรีม)</li> <li>รีบูทคอมพิวเตอร์</li> </ul>                             |
| อุปกรณ์เสริม USB<br>แบบไว้สายหยุดทำงาน<br>เมื่อมีการเสียบอุปกรณ์<br>USB 3.0 | อุปกรณ์เสริม USB<br>แบบไร้สายตอบสนองข้า<br>หรือทำงานเฉพาะเมื่อระ<br>ยะห่างระหว่างอุปกรณ์เ<br>สริมและตัวรับสัญญาณ<br>ลดลง | <ul> <li>เพิ่มระยะห่างระหว่างอุปกรณ์เสริม USB 3.0 และตัวรับสัญญาณ USB<br/>แบบไร้สาย</li> <li>วางตัวรับสัญญาณ USB<br/>แบบไร้สายให้อยู่ใกล้ที่สุดเท่าที่จะเป็นไปได้กับอุปกรณ์เสริม USB<br/>แบบไร้สาย</li> <li>ใช้สายเคเบิล USB แบบต่อยาวเพื่อติดตั้งตัวรับสัญญาณ USB<br/>แบบไร้สายให้ใกลที่สุดเท่าที่จะเป็นไปได้จากพอร์ต USB 3.0</li> </ul>                        |

#### คำเตือน: ขั้นตอนเพื่อความปลอดภัย

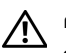

#### คำเตือน: การใช้ตัวควบคุม การปรับแต่ง หรือกระบวนการอื่น ๆ ที่นอกเหนือจากที่ระบุไว้ในเอกสารนี้ ่ อาจทำให้เกิดไฟฟ้าซ็อต อันตรายจากกระแสไฟฟ้า และ/หรืออันตรายจากอุปกรณ์ได้

สำหรับข้อมูลเกี่ยวกับคำแนะนำด้านความปลอดภัย ให้ดูที่ข้อมูลเกี่ยวกับความปลอดภัย สิ่งแวดล้อม และระเบียบข้อบังคับ (SERI)

## ข้อสังเกตของ FCC (ในสหรัฐอเมริกาเท่านั้น)

สำหรับประกาศ FCC และข้อมูลระเบียบข้อบังคับอื่นๆ ให้ดูเว็บไซต์เกี่ยวกับความสอดคล้องกับระเบียบข้อบังคับที่ www.dell.com/regulatory\_compliance

#### ติดต<sup>่</sup>อ Dell

#### ้สำหรับลูกค้าในประเทศสหรัฐอเมริกา, โทร 800-WWW-DELL (800-999-3355)

หมายเหตุ: ถ้าคุณไม่มีการเชื่อมต่ออินเตอร์เน็ตที่ใช้ได้ คุณสามารถค้นหาข้อมูลผู้ติดต่อได้จากใบสั่งซื้อผลิตภัณฑ์, สลิปที่มาพร้อมผลิตภัณฑ์, ใบส่งของ หรือแคตาล์อกผลิตภัณฑ์ของ Dell

#### DexII มีการสนับสนุนออนไลน์ และบริการทางโทรศัพท์ และตัวเลือกในการให้บริการหลายช่องทาง การให้บริการขึ้นอยู่กับประเทศและผลิตภัณฑ์ และบริการบางอย่างอาจไม่มีให้ในพื้นที่ของคุณ

- ฝ่ายสนับสนุนด้านเทคนิคออนไลน์ www.dell.com/support/monitors
- ติดต่อ Dell www.dell.com/contactdell

## การติดตั้งมอนิเตอร์

### คำแนะนำที่ควรทราบ เกี่ยวกับการกำหนดค่าความละเจียด

เพื่อประสิทธิภาพในการแสดงผลสงสด ขณะใช้ระบบปฏิบัติการ Microsoft<sup>®</sup> Windows<sup>®</sup> ควรกำหนดความละเอียดในการแสดงผลเป็น 2560 x 1440 พิกเซล โดยทำตามขั้นตคนต่ำไปนี้

ໃນ Windows<sup>®</sup> 7 Windows<sup>®</sup> 8 ແລະ Windows<sup>®</sup> 8 1<sup>.</sup>

- ้สำหรับ Windows<sup>®</sup> 8 และ Windows<sup>®</sup> 8.1 เท่านั้น เลือกรูปแบบภาพเดสก์ท็อปเพื่อสลับไปยังคลาสิคเดสก์ท็อป 1
- คลิกขวาบนเดสก์ท็คปและเล็คก **ความละเอียดของหน้าจอ** 2
- คลิกรายการหล่นลงของความละเอียดของหน้าจอและเลือก 2560 x 1440 3
- คลิก **ตกลง** л

1 Windows ® 10.

- 1 คลิกขวาบนเดสก์ท็คป และคลิกที่ การตั้งค่าการแสดงผล
- 2 คลิกที่ การตั้งค่าการแสดงผลขั้นสง
- คลิกที่รายการ รายละเคียด **ความละเอียด** และเล็คก 2560 x 1440 3
- 4 คลิกที่ นำไปใส้

ถ้าไม่เห็นความละเอียดที่แนะนำเป็นตัวเลือก ท่านอาจต้องอัพเดทไดรเวอร์กราฟิก ้โปรดเลือกเงื่อนไขด้านล่างที่ตรงกับคอมพิวเตอร์ที่คุณใช้งานอยู่ และทำตามขั้นตอนที่มีให้

## ถ้าท่านมีเครื่องคอมพิวเตอร์ตั้งโต๊ะ หรือโน*็*ตบุ๊ค Dell™ ที่ต่ออินเตอร์เน็ต

- ไปยัง www.dell.com/support ป้อนแท็กบริการของคุณ 1 และดาวน์โหลดไดรเวอร์กราฟฟิกล่าสุดสำหรับกราฟฟิกการ์ดของคณ
- หลังจากติดตั้งไดรเวอร์ สำหรับกราฟีกอะแดปเตอร์แล้ว พยายามกำหนดความละเอียดเป็น 2560 x 1440 อีกครั้ง 2

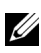

💋 หมายเหตุ: ถ้าท่านไม่สามารถกำหนดความละเอียดเป็น 2560 x 1440 ได้ โปรดติดต่อ Dell™ เพื่อสอบถามถึงกราพีกอะแดปเตอร์ ที่รองรับความละเอียดนี้

## ้ถ้าท่านมีเครื่องคอมพิวเตอร์ตั้งโต๊ะ โน๊ตบุ๊ค หรือกราฟิกการ์ด ที่ไม่ใช่ Dell™

ใน Windows<sup>®</sup> 7, Windows<sup>®</sup> 8 และ Windows<sup>®</sup> 8.1:

- ้สำหรับ Windows<sup>®</sup> 8 และ Windows<sup>®</sup> 8.1 เท่านั้น เลือกฏปแบบภาพเดสก์ท็อปเพื่อสลับไปยังคลาสิคเดสก์ท็อป 1
- คลิกขวาที่เดสก์ท็อปและคลิก **การตั้งค่าส่วนบคคล** 2
- คลิก เปลี่ยนแปลงการตั้งค่าการแสดงผล 3
- คลิก **การตั้งค่าขั้นสง** 4
- ดูชื่อผู้ผลิตกราฟิกคอนโทรลเลอร์ จากรายละเอียดที่ด้านบนของหน้าต่าง (เช่น NVIDIA, ATI, Intel ฯลฯ) 5

- 6 โปรดดูรายละเอียดของไครเวอร์ที่ต้องอัพเดท จากเว็บไซต์ของผู้ผลิตกราฟิกการ์ด (เช่น <u>http://www.ATI.com</u> หรือ <u>http://www.NVIDIA.com</u>)
- 7 หลังจากติดตั้งไดรเวอร์ สำหรับกราฟิกอะแดปเตอร์แล้ว พยายามกำหนดความละเอียดเป็น 2560 x 1440 อีกครั้ง

ใน Windows<sup>®</sup> 10:

- 1 คลิกขวาบนเดสก์ท็อป และคลิกที่ การตั้งค่าการแสดงผล
- 2 คลิกที่ การตั้งค่าการแสดงผลขั้นสูง
- 3 คลิกที่รายการ รายละเอียด ความละเอียด และเลือก 2560 x 1440
- 4 ดูชื่อผู้ผลิตกราฟิกคอนโทรลเลอร์ จากรายละเอียดที่ด้านบนของหน้าต่าง (เช่น NVIDIA, ATI, Intel ฯลฯ)
- 5 โปรดดูรายละเอียดของไครเวอร์ที่ต้องอัพเดท จากเว็บไซต์ของผู้ผลิตกราฟิกการ์ด (เช่น <u>http://www.ATI.com</u> หรือ <u>http://www.NVIDIA.com</u>)
- 6 หลังจากติดตั้งไดรเวอร์ สำหรับกราฟีกอะแดปเตอร์แล้ว พยายามกำหนดความละเอียดเป็น 2560 x 1440 อีกครั้ง
- **หมายเหตุ**: ถ้าท่านไม่สามารถกำหนดความละเอียดที่แนะนำได้ โปรดติดต่อบริษัทผู้ผลิตคอมพิวเตอร์ หรือชื้อกราฟิกอะแดปเตอร์ใหม่ ที่รองรับความละเอียดของภาพได้